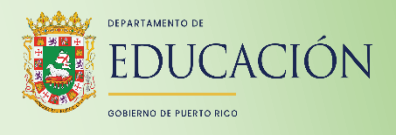

# Guía de administración Prueba en línea CRECE 2024 - 2025

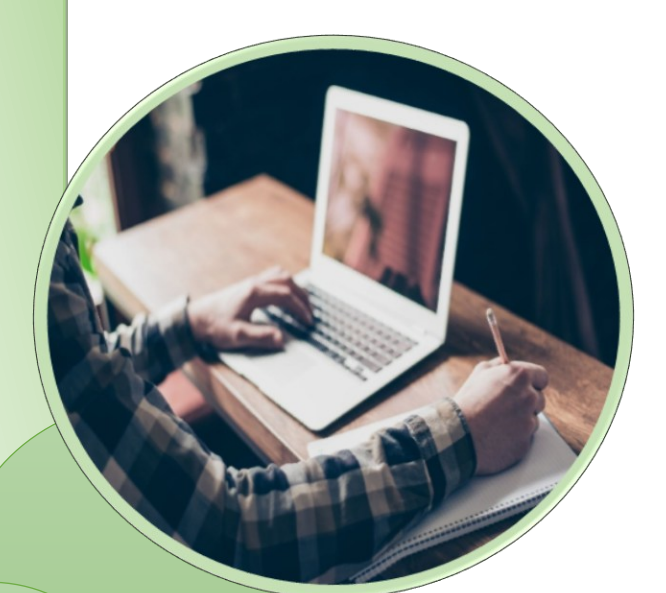

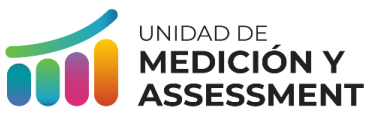

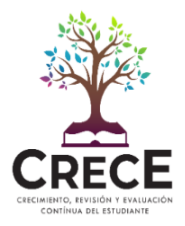

#### Nota Aclaratoria

Para propósitos de carácter legal en relación con la Ley de Derechos Civiles de 1964, el uso de los términos maestro, director, facilitador, estudiante, superintendente y cualquier otro que pueda hacer referencia a ambos géneros, incluye tanto al masculino como al femenino.

# Tabla de contenido

| 1  | Introducción                                                                                       | 4                |
|----|----------------------------------------------------------------------------------------------------|------------------|
| 2  | Plataformas y aplicaciones para la administración de CRECE en línea                                | 4                |
| 3  | ¿Cuáles son los requisitos para la integridad y la confidencialidad de CRECE?                      | 5                |
| ١  | Visitas de monitoria                                                                               | 7                |
| (  | Consecuencias e implicaciones en caso de una alteración a la integridad de las pruebas             | 7                |
| l  | Procedimiento para atender incidentes relacionados con la alteración a la integr<br>de las pruebas | <b>idad</b><br>7 |
| 4  | Instrucciones generales para la administración de la prueba en línea                               | 8                |
|    | Ambiente de la prueba                                                                              | 8                |
| 5  | ¿Qué materiales son requeridos para la administración de la prueba en línea?                       | 9                |
| 6  | Planificación preliminar                                                                           | 10               |
| 7  | Acomodos de prueba en línea                                                                        | 11               |
| 8  | Acceso del administrador de prueba al tablero (Proctor Dashboard)                                  | 12               |
| 9  | Acceso de estudiante a la prueba                                                                   | 13               |
| 10 | Estudiantes que salen del entorno de la prueba en línea o que no completan la prue<br>14           | eba              |
| 11 | Enviar respuestas para ser calificada y salir de la prueba                                         | 15               |
| 12 | Protocolo para leer las instrucciones                                                              | 16               |
| 13 | Duración de las sesiones de la prueba CRECE                                                        | 17               |
| 14 | Administración de la prueba en línea de Español                                                    | 18               |
| 15 | Administración de la prueba en línea de Matemáticas                                                | 27               |
| 16 | Administración de la prueba en línea de Inglés como segundo idioma                                 | 36               |
| 17 | Administración de la prueba en línea de Ciencias                                                   | 46               |
| 18 | Apéndice A: Registro de Control de tarjetas de Administración CRECE 2025                           | 55               |

# 1 Introducción

Las pruebas CRECE se ofrecen en su modalidad en línea a los estudiantes en las escuelas del sistema público. El movimiento de tendencias hacia el uso de la tecnología en los procesos educativos igualmente incluye la provisión del *assessment* utilizando recursos tecnológicos. Estudios realizados concluyen que el uso de la tecnología impacta significativamente la motivación, interés y atiende otras habilidades y preferencias del estudiante. La administración en esta modalidad resulta en un proceso más ágil y diligente cuando cumple con todas las especificaciones que requiere. De otra parte, los resultados de los estudiantes entre la administración de papel y en línea no presentan diferencia significativa entre los grados y las áreas de contenido a evaluar.

Esta Guía de administración de CRECE en línea 2024-2025 provee a los administradores de la prueba información detallada con relación al protocolo y tareas que se deben seguir antes, durante y después de la administración. Las pruebas se administrarán en línea para las áreas de contenido de Español, Matemáticas, Inglés como Segundo Idioma, para los grados de 3º a 8º y 10º, y Ciencias (solo aplica a los estudiantes en 4º, 8º y 10º grado).

#### 2 Plataformas y aplicaciones para la administración de CRECE en línea

| Funcionalidad                                                                                                    | 2025                                                                                                    |
|----------------------------------------------------------------------------------------------------|----------------------------------------------------------------------------------------------------|
| Repositorio de material de adiestramientos,<br>guías y material de apoyo.                                                                         | Portal de Puerto Rico<br>Benvenido al portal de Puerto Rico, el silio pera que los Coordinadores de Pruebas.<br>Coordinadores de Terenciagia y Administratores de Pruebas se preparen y administren<br>las Evaluaciones de Puerto Rico.<br>Aprende mis |
| Aplicación de administración de prueba a los<br>estudiantes.<br><b>Nota</b> : La aplicación está integrada con<br>ADAM.                           | TestNav.                                                                                                    |
| Plataforma administrativa para uso de las<br>ORE y Directores de Escuela; procesos de<br>preparación, administración y monitoreo de la<br>prueba. |                                                                                                    |

El sistema de ADAM (Assessment Delivery and Management) es una plataforma que provee la misma funcionalidad y desempeño para los entornos Windows®, Macintosh®, tabletas Chromebooks®, iPads® y Androids®. El sistema de ADAM también es compatible con varios sistemas operativos y navegadores.

# 3 ¿Cuáles son los requisitos para la integridad y la confidencialidad de CRECE?

La administración de CRECE requiere asegurar la confidencialidad del contenido de estas y, se garantiza la confidencialidad de la información del estudiante. Los materiales de las pruebas deben estar bajo supervisión desde el momento en que se entregan hasta que son devueltos al director o coordinador de escuela.

- Los administradores de la prueba en línea (*Proctor*), los coordinadores de escuela (*School Coordinator-Escuela*) y sus delegados comparten la responsabilidad de asegurar que todos los materiales de prueba se utilicen de forma segura y confidencial siguiendo el protocolo de seguridad y procedimientos generales que establece la administración de la prueba.
- 2. Esta guía sirve a los propósitos de adiestramiento y orientación de los administradores de la prueba en línea (Proctor) en el antes y durante de la administración.
- 3. El administrador de prueba (Proctor) o Coordinador de escuela no debe tener acceso al contenido de la prueba. Esta acción es solo de los estudiantes. La tarjeta de administración del estudiante (previamente conocida como boleta) será distribuida para acceder a la prueba en línea, no debe de ser distribuida o compartida con personal que no esté designado en el comité o grupo para la administración de la prueba en línea.
- 4. Los equipos electrónicos adicionales que no estén destinados para la administración de la prueba no son permitidos durante el proceso de administración. Estos incluyen, pero no se limitan a: tabletas, computadoras portátiles, teléfonos celulares, iPods®, iPads® y equipos con tecnología Bluetooth®.
- 5. Asegúrese de remover o cubrir información desplegada en los salones que refiera a temas relacionados con las áreas de contenido que se evalúan en las pruebas y que pueda proveer alguna respuesta a los estudiantes.
- Ubique los monitores de las computadoras con suficiente espacio entre los estudiantes para asegurar que las respuestas no puedan ser compartidas. Se recomienda colocar un divisor entre los monitores.
- 7. Entregue los materiales de las pruebas al coordinador/director de escuela, una vez terminada la administración de las pruebas cada día. Asegúrese de cotejar los materiales devueltos. Tales como tarjeta de administración y cualquier hoja suelta de cálculo que haya usado el estudiante.

- 8. No fotocopiar material confidencial en ninguna circunstancia. Las tarjetas de administración de los estudiantes son material confidencial ya que contiene información demográfica del estudiante.
- 9. Mantenga los materiales de las pruebas en su lugar de almacenaje o custodia en todo momento. Los folletos y tarjetas de administración de prueba, ni material alguno puede utilizarse como una herramienta de preparación para las pruebas o para incluirse en los materiales que recibirán los padres, las madres y los encargados.
- 10. Garantice el cumplimiento del Reglamento General de Estudiantes del Departamento de Educación de Puerto Rico.
- 11. Asegure que todos los salones designados estén preparados para la administración de las pruebas incluyendo la remoción o cubierta de posibles materiales visuales en las paredes de los salones que hagan referencia a los contenidos que se evalúan en la prueba.
- 12. Enfatice en que los administradores de la prueba estén ubicados en los salones identificados para la administración de la prueba a tiempo y con todos los materiales que necesitarán durante la administración,
- 13. Recoja todos los materiales de la prueba del estudiante antes de permitir la salida del salón donde se administra la prueba.
- 14. Utilice las tarjetas de administración de la prueba en línea de CRECE según las disposiciones de confidencialidad establecidas. Las tarjetas de administración contienen información confidencial del estudiante.
- 15. Recuerde que las alteraciones a la integridad de las pruebas incluyen, pero no se limitan a:
  - quedarse con alguna parte de las pruebas o respuestas de los estudiantes a determinada pregunta o preguntas.
  - influir en o cambiar las respuestas de los estudiantes *antes*, *durante* o *después* de las pruebas.
  - no seguir las instrucciones para la devolución de los materiales de las pruebas.
  - permitir o participar de alguna forma en el acceso *no autorizado* a los materiales de las pruebas.

#### Visitas de monitoria

Los monitores son los que visitarán las escuelas para monitorear el cumplimiento con los procesos y tareas del antes, durante y después de las pruebas con el propósito de garantizar la integridad y rigurosidad de estas.

# Consecuencias e implicaciones en caso de una alteración a la integridad de las pruebas

La alteración a la integridad de CRECE durante la administración afectará los resultados obtenidos en las escuelas que incurran en esta falta. La Oficina Regional Educativa (ORE) es responsable de investigar todos los incidentes informados sobre las alteraciones y tomará las acciones correspondientes y necesarias con el personal involucrado.

# Procedimiento para atender incidentes relacionados con la alteración a la integridad de las pruebas

Si ocurre una alteración a la integridad de las pruebas, siga estos pasos:

| Acción                                                                                                    |
|----------------------------------------------------------------------------------------------------|
| <ol> <li>El administrador de las pruebas en línea informará inmediatamente la situación<br/>al director de la escuela.</li> </ol>                                                                                                    |
| <ol> <li>El director de la escuela notificará al Superintendente Auxiliar de Planificación y<br/>Rendimiento de la ORE, quien es responsable de investigar.</li> </ol>                                                                                                    |
| <ol> <li>Si procede, el Superintendente Auxiliar de Planificación y Rendimiento de la<br/>ORE notificará inmediatamente a la Oficina de Accountability y Assessment y a<br/>la compañía Pearson.</li> </ol>                                                                                        |
| <ol> <li>De ser necesario, la División Legal del Departamento de Educación de Puerto<br/>Rico tomará el control de los procedimientos a seguir y ofrecerá instrucciones al<br/>coordinador de la prueba en línea/director de escuela.</li> </ol>                                                   |
| <ol> <li>El coordinador de la prueba en línea/director de la escuela deberá completar un<br/>Informe de irregularidades o de alteración a la integridad de la prueba que<br/>explique el incidente.</li> </ol>                                                                                     |
| 6. Si se determina que la prueba del o los estudiantes se invalida, la prueba debe<br>ser sometida (Submit) en ADAM. Para asignarle una nueva prueba al o los<br>estudiantes, el Superintendente Auxiliar de Planificación y Rendimiento se<br>comunicará con el proveedor de servicios (Pearson). |

### 4 Instrucciones generales para la administración de la prueba en línea

El administrador de prueba (Proctor) en línea debe cumplir con los estándares y el rigor establecidos para la administración de CRECE. Esto con el propósito de garantizar la uniformidad de la estructura de los procesos.

Es importante que el administrador de la prueba (Proctor) lea cuidadosamente las instrucciones provistas en esta guía antes de comenzar la administración de la prueba en línea y participar de los adiestramientos preparados específicamente para esta administración.

#### Ambiente de la prueba

- El salón en donde se administrará la prueba debe contar con asientos cómodos, buena iluminación, ser un ambiente silencioso y contar con un espacio de trabajo adecuado. Es importante asegurar que los estudiantes se evalúen en las condiciones ambientales óptimas que la escuela pueda ofrecer.
- Antes y durante de la administración de la prueba en línea, los administradores de la prueba deben mantener un ambiente natural, cotidiano y tranquilo en el salón.
- Los salones donde se administra la prueba no deben exhibir materiales relacionados a las áreas de contenido que se evalúan. En caso de tenerlos, deben removerse o cubrirse antes del inicio de la prueba.

# 5 ¿Qué materiales son requeridos para la administración de la prueba en línea?

Esta sección provee información sobre los materiales requeridos para la administración de la prueba en línea que el administrador debe tener para administrar la prueba.

Al iniciar cada sesión, el administrador de la prueba (*Proctor*) debe asegurarse que todos los estudiantes presentes son los que deben tomar la prueba. El director o coordinador de escuela debe proveer una lista con los nombres de los estudiantes y con sus números de identificación únicos (SIE) para que el administrador de la prueba pueda verificar la identificación de los estudiantes.

**Nota:** El administrador de la prueba debe estar familiarizado con los nombres de los estudiantes para poder verificar su identificación.

Recuerde que las pruebas en línea se ofrecerán para las áreas de contenido de Español, Matemáticas, Inglés como Segundo Idioma, para los grados de 3º a 8º y 10º, y Ciencias (solo aplica a los estudiantes en 4º, 8º y 10º grado).

#### Cada administrador de prueba en línea debe:

Tener una (1) copia de la Guía de administración para las pruebas en línea CRECE 2025. Importante: Se debe revisar esta guía con anticipación a la prueba.

- 1. Haber completado el **adiestramiento** con el Coordinador de escuela para familiarizarse con su rol durante la administración de la prueba.
- 2. Tener una (1) lista de estudiantes con las credenciales para el administrador de prueba (Proctor) para acceder al tablero (dashboard) en la plataforma ADAM.
- 3. Tener una (1) tarjeta de administración para cada estudiante para que pueda ingresar a la aplicación TestNav para tomar la prueba.
- 4. Tener disponible una (1) computadora con acceso a Internet para cada estudiante que tomará la prueba.
- Tener uso exclusivo de una (1) computadora para el administrador de prueba.
   Nota: El administrador de prueba usará su computadora para monitorear las sesiones de la prueba y estudiantes en línea.

- 6. Colocar un (1) **letrero** en la puerta del salón en que se esté ofreciendo la prueba: **ADMINISTRACIÓN DE PRUEBAS EN ESTE SALÓN**".
- 7. Tener un reloj. Nota: El administrador es quien debe monitorear el tiempo de las sesiones. La aplicación TestNav no monitorea el tiempo de prueba ya que algunos estudiantes tienen acomodos de tiempo adicional.

#### Materiales para el estudiante

Esta sección provee información relacionada a los materiales requeridos para cada estudiante durante la administración de la prueba en línea.

Para poder tomar la prueba, cada estudiante debe tener:

- Una (1) computadora con acceso a Internet.
- La tarjeta de administración del estudiante.
- Audífonos para la prueba de inglés y el acomodo de lector, si aplica.

#### 6 Planificación preliminar

- Algunos estudiantes pueden tener experiencia previa en tomar las pruebas en línea por lo que tal vez no confronten problemas al utilizar una computadora para ingresar sus respuestas. Por otro lado, puede haber estudiantes que no tengan experiencia en tomar las pruebas en línea. Por tal razón, se requiere orientación y práctica antes de administrar las pruebas en línea para que los estudiantes se familiaricen con las tareas y comandos de la prueba. Los ejercicios de práctica se encuentran disponibles a través de la plataforma de Portal de Puerto Rico (<u>https://puertorico.mypearsonsupport.com</u>).
- La escuela debe procurar un salón en condiciones satisfactorias donde se le administrará la prueba en línea a los estudiantes. El salón de prueba debe contar con iluminación, ventilación adecuada y asegurar que el espacio entre los estudiantes sea suficiente para mantener la privacidad de las respuestas.
  - Si se dispone de divisores, colóquelos entre las computadoras antes del inicio de la prueba para mantener la integridad y confidencialidad de esta.
- 3. Cada estudiante debe tener uso exclusivo de una (1) computadora para la prueba en línea.
- 4. Para evitar interrupciones en el salón durante las pruebas, coloque un letrero en la puerta: "ADMINISTRACIÓN DE PRUEBAS EN ESTE SALÓN.
- 5. Debe haber al menos un (1) administrador de prueba (Proctor) durante cada sesión de prueba.
- 6. Los grupos por examinarse no deben exceder de más de veinte (20) estudiantes por cada administrador de prueba. Es importante que el director escolar, como el

coordinador de escuela, realice los arreglos correspondientes en su escuela para apoyar los administradores de prueba con administradores adicionales, en caso de que haya grupos de más de veinte (20) estudiantes.

- 7. Se debe comenzar la prueba a tiempo siguiendo el itinerario establecido para asegurar que los estudiantes cuenten con el tiempo adecuado para completar la misma.
- 8. Para la prueba de inglés en la parte de compresión auditiva los estudiantes deben traer sus propios audífonos.

### 7 Acomodos de prueba en línea

#### 1. Lector

- Si el estudiante requiere acomodo de Lector, se le pueda asignar la prueba con la opción de aplicación de Lector en la sección de acomodos (Acommodations) en ADAM.
- El acomodo debe estar documentado en la parte de información de acomodos (*Accommodations*) de la plataforma *ADAM*.
- Si no se realiza este paso no se le asigna la prueba con el acomodo.
- Los estudiantes que utilicen este acomodo de Lector deben traer sus propios audífonos.
- 2. Lenguaje de señas (Solo aplica a la prueba de Inglés) en la parte auditiva
  - Si el estudiante requiere acomodo de Lenguaje de señas para la parte auditiva de la prueba de Inglés, se le pueda asignar la prueba con la opción de aplicación Lenguaje de señas (*ASL, American Sign Language*, por sus siglas en inglés).
  - El acomodo debe estar documentado en la parte de información acomodos (*Accomodations*) de la plataforma *ADAM*.
  - Si no se realiza este paso no se le asigna la prueba con el acomodo.

# 8 Acceso del administrador de prueba al tablero (*Proctor Dashboard*)

El administrador de prueba no requiere de una cuenta en ADAM para administrar la prueba a los estudiantes. El director o coordinador de escuela debe entregar al administrador la lista de estudiantes, la cual contiene las credenciales para acceder al tablero (Proctor Dashboard), utilizando la opción "*Proctor a Test*" en ADAM.

**Nota:** para más información sobre los procesos para acceder a ADAM como administrador de prueba, refiérase a la capacitación "Procesos en línea Administrador de prueba CRECE 2025" accediendo al Portal de Puerto Rico bajo la pestaña de Adiestramiento.

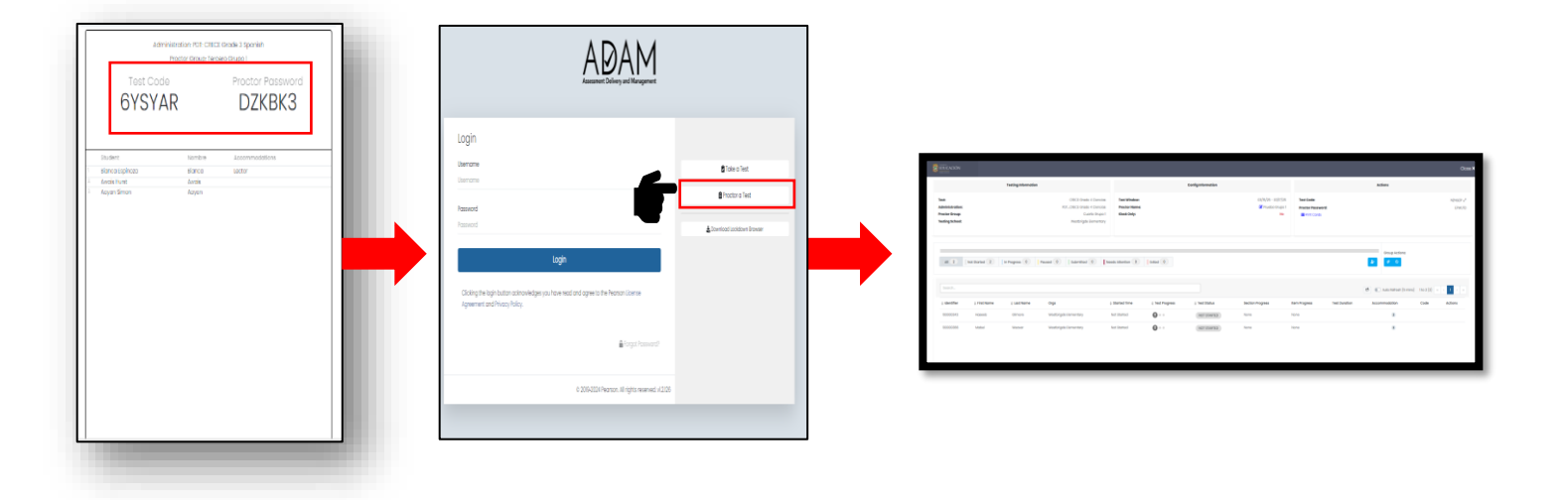

### 9 Acceso de estudiante a la prueba

Para que el estudiante pueda iniciar una sesión de prueba debe seguir los siguientes pasos:

1. Acceder a la aplicación TestNav desde su computadora, esta debe abrir en la página de bienvenida de Puerto Rico.

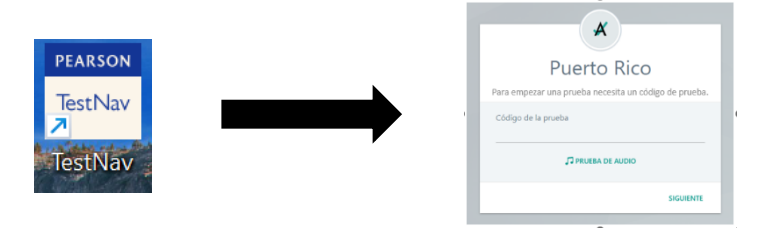

**Nota**: si la aplicación abre en una página diferente a la de Puerto Rico, seleccione **Escoger otro cliente** en el Menú despegable del usuario, seleccione la opción de **Puerto Rico**.

- Si el estudiante va a realizar la prueba de inglés o tiene algún acomodo que requiere escuchar algún audio, deben realizar la prueba de audio presionando PRUEBA DE AUDIO.
- 3. Entrar el **Código de la prueba** que será provisto por el administrador de prueba (*Proctor*).
- 4. El estudiante recibirá una (1) tarjeta de administración por parte del administrador de prueba (*Proctor*). Utilizado la información de la tarjeta de administración, completará los campos de Nombre y Número de identificación.
- 5. Luego, debe presionar SIGUIENTE.
- 6. Aparecerá una pantalla de confirmación, el estudiante confirmará que la prueba y su nombre sean correctos.
- 7. Luego, debe presionar SIGUIENTE.
- 8. Aparecerá un mensaje indicándole que tiene que esperar por la aprobación del administrador de prueba (Proctor).
- 9. El administrador de prueba (*Proctor*) debe aprobar la sesión del estudiante en la plataforma de *ADAM (Proctor Dashboard)* para que pueda iniciar la prueba.

### 10 Estudiantes que salen del entorno de la prueba en línea o que no completan la prueba

1. Si por alguna razón un estudiante tiene que salir del entorno de la prueba antes de que haya completado la misma, debe mover el cursor a la esquina superior derecha de la pantalla en el menú desplegable del usuario. De las opciones debe seleccionar **Cerrar sesión de TestNav**.

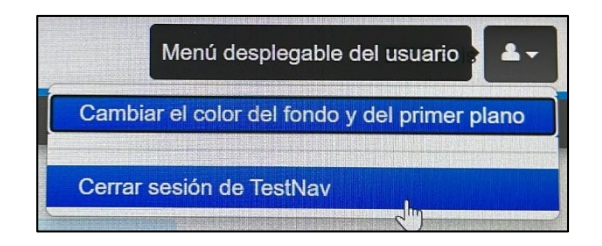

Aparecerá un mensaje de confirmación "Quiero salir de esta prueba y terminar después", el estudiante debe seleccionar Guardar y regresar después.

| Salir de la prueba              | × Cancelar)                |
|---------------------------------|----------------------------|
| Quiero salir de esta prueba y t | terminar después.          |
|                                 | Guardar y regresar después |

- 2. Luego de que el estudiante salga de la prueba, el administrador de la prueba debe recoger inmediatamente la tarjeta de administración del estudiante.
- 3. El estudiante no debe salir del salón con el material de la prueba en ningún momento, de salir por alguna razón mayor deberá ser acompañado por un funcionario asignado por el director para esta tarea.
- 4. Cuando el estudiante regrese a tomar la prueba, el administrador de la prueba le entregará la misma tarjeta de administración al estudiante.

- El administrador de la prueba debe identificar al estudiante en el tablero (dashboard) de administración y seleccionar *Reseat Session* en la columna de *Actions*. Al hacer esto, se reanudará la prueba del estudiante. El estado del estudiante debe cambiar a *Reseated* (si el estudiante estaba en estatus *Exited*). Toda respuesta almacenada será recargada cuando la conexión con el servidor de Pearson haya sido restablecida.
- 6. El estudiante repetirá los pasos de inicio de sesión para acceder a la prueba en línea. Una vez que el estudiante reanude su prueba en línea, el sistema regresará al estudiante a la última pregunta mostrada durante su sesión anterior.

Para más información sobre cómo reanudar una prueba en línea, debe referirse a la *Capacitación para CRECE en línea 2025.* 

#### 11 Enviar respuestas para ser calificada y salir de la prueba

- 1. Una vez el estudiante complete una sección de la prueba, aparecerá la pantalla de fin de la prueba. El estudiante debe verificar haber contestado todas sus preguntas.
- Si el estudiante no ha contestado o ha marcado para revisión una pregunta, el estudiante verá la pantalla final de la prueba que mostrará las preguntas sin contestar y aquellas que fueron marcadas para revisión. El estudiante puede presionar Si respuesta o Marcadores, para revisar las preguntas nuevamente.
- 3. Una vez que el estudiante verifique y complete la sección, debe presionar el ícono Enviar respuestas finales. Aparecerá una ventana para confirmar si el estudiante desea enviar las respuestas finales. En esta pantalla, el estudiante debe presionar el icono Si, enviar respuestas finales, para enviar las respuestas de la sección y asegurar que las mismas sean calificadas.

**Nota:** al finalizar cada sección de la prueba aparecerá la pantalla **Fin de la prueba**, una vez el estudiante confirme al presionar **Si, enviar respuestas finales**, no podrá regresar a las preguntas de esa sección. Pasará a la sección siguiente de la prueba, si es la última sección culminara la prueba.

4. El administrador de la prueba debe asegurarse que todos los estudiantes al finalizar la prueba hayan enviado sus respuestas finales.

#### 12 Protocolo para leer las instrucciones

- 1. Permita tiempo suficiente de acuerdo con el itinerario provisto para la prueba para distribuir los materiales, leer las instrucciones a los estudiantes y demostrar los procedimientos apropiados para la prueba.
- 2. En esta guía todas las instrucciones que se dictan a los estudiantes aparecen con la palabra "**DIGA**" al principio del texto. Lea las instrucciones exactamente como aparecen escritas.
- 3. Evite proveer ayuda en preguntas específicas de la prueba.
- 4. Si se equivoca al leer las instrucciones, deténgase y diga "**No, eso está incorrecto. Escuchen nuevamente.**" Luego, lea las instrucciones nuevamente.
- 5. Durante la prueba, el administrador de la prueba puede recordarles a los estudiantes las instrucciones.

# 13 Duración de las sesiones de la prueba CRECE

| Duración de las sesiones de la prueba |              |              |
|---------------------------------------|--------------|--------------|
| Prueba                                |              | Tiempo       |
| Español                               | Sesión 1:    | 90 minutos   |
| 3.er grado                            | Sesión 2:    | 75 minutos   |
| Español                               | Sesión 1:    | 80 minutos   |
| 4.o grado                             | Sesión 2:    | 85 minutos   |
| Español                               | Sesión 1:    | 85 minutos   |
| 5.o a 7.o grado                       | Sesión 2:    | 80 minutos   |
| Español                               | Sesión 1:    | 75 minutos   |
| 8.o y 10.o grado                      | Sesión 2:    | 90 minutos   |
| Matemáticas                           | Sesión 1:    | 85 minutos   |
| 3.o a 8.o y 10.o grado                | Sesión 2:    | 85 minutos   |
| Inglés como Segundo Idioma            | Sesión 1:    | 40 minutos   |
| 3.o y 4.o grado                       | Sesión 2:    | 70 minutos   |
|                                       | Sesión 3:    | 50 minutos   |
| Inglés como Segundo Idioma            | Sesión 1:    | 40 minutos   |
| 5.o grado                             | Sesión 2:    | 65 minutos   |
|                                       | Sesión 3:    | 55 minutos   |
| Inglés como Segundo Idioma            | Sesión 1:    | 40 minutos   |
| 6.o grado                             | Sesión 2:    | 60 minutos   |
|                                       | Sesión 3:    | 60 minutos   |
| Inglés como Segundo Idioma            | Sesión 1:    | 40 minutos   |
| 7.o grado                             | Sesión 2:    | 70 minutos   |
|                                       | Sesión 3:    | 50 minutos   |
| Inglés como Segundo Idioma            | Sesión 1:    | 40 minutos   |
| 8.o y 10.o grado                      | Sesión 2:    | 60 minutos   |
|                                       | Sesión 3:    | 60 minutos   |
| Ciencias                              | Sesión 1:    | 75 minutos   |
| 4.o, 8.o y 10.o grado                 | Sesión 2:    | 75 minutos   |
| Intercale rece                        | esos entre d | cada sesión. |

## 14 Administración de la prueba en línea de Español

| DIGA | <ul> <li>Hoy vas a tomar la prueba en línea de Español. Vamos a empezar por acceder a la plataforma de la prueba en línea.</li> <li>Oprime el ícono de la aplicación TestNav.</li> <li>Ahora deberás ver la pantalla de inicio de sesión TestNav. En esta pantalla verás un recuadro con la palabra Puerto Rico y Código de la prueba, en el centro. NO ingreses ninguna información hasta que se te indique. Levanta la mano si no ves la pantalla de inicio de sesión.</li> </ul> |
|------|----------------------------------------------------------------------------------------------------|
|------|----------------------------------------------------------------------------------------------------|

Asegúrese que todos los estudiantes estén en la pantalla de inicio de sesión. El próximo paso es hacer que los estudiantes inicien sesión de la prueba.

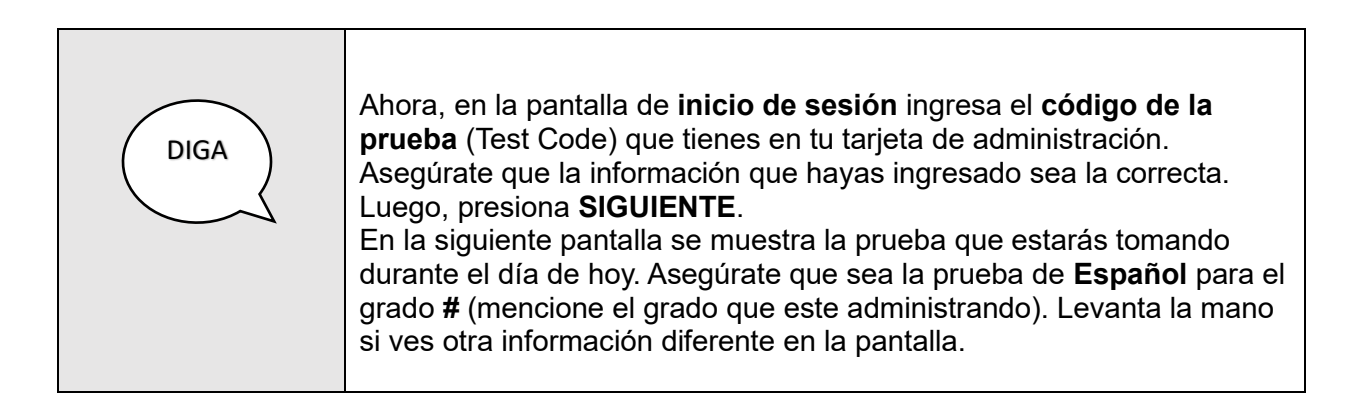

Brinde asistencia a aquellos estudiantes que levanten la mano.

| DIGA | Ahora, ingresa tu nombre y Número de identificación según aparece en tu tarjeta de administración. Asegúrate que la información que hayas ingresado sea la correcta. Luego, presiona <b>SIGUIENTE</b> .  |
|------|----------------------------------------------------------------------------------------------------|
|      | En la siguiente pantalla se muestra la palabra <b>Confirmar</b> , verifica que<br>la prueba sea <b>Español</b> grado # (mencione el grado que este<br>administrando). Luego, presiona <b>SIGUIENTE</b> . |
|      | Ahora, te aparecerá una pantalla con una letra <b>A</b> y un mensaje de<br>" <b>Waiting Approval</b> ".                                                                                                  |

Asegúrese que todos los estudiantes estén bajo el estatus de "*Needs Attention*" en la columna de progreso del tablero (*Proctor Dashboard*) de ADAM. Brinde asistencia a aquellos estudiantes que estén bajo el estatus "*Not Started*".

| DIGA | Ahora, vamos a repasar algunos detalles importantes antes de iniciar<br>la prueba.<br>La prueba de <b>Español</b> tiene <b>dos (2) sesiones</b> . Habrá un receso entre<br>cada sesión. Al finalizar cada sesión de la prueba aparecerá el símbolo<br>de <b>PARA</b> , presione la flecha de siguiente. Aparecerá una pantalla con<br>el resumen de las preguntas. Las preguntas sin respuestas aparecerán<br>con un punto amarillo. Por favor, verifica que has contestado todas las<br>preguntas antes de enviar las respuestas. Una vez enviadas las<br>respuestas NO podrán regresar a la sesión. Espera por mis<br>instrucciones para iniciar una nueva sesión de la prueba.<br>Durante la prueba NO debes hablar ni levantarte de tu asiento. Si |
|------|----------------------------------------------------------------------------------------------------|
|      | necesitas aclarar alguna duda, levanta la mano y yo iré a tu asiento.                                                                                                    |

Conteste las preguntas que puedan tener los estudiantes. Una vez contestadas todas las preguntas de los estudiantes, proceda a **aprobar las sesiones** (*Approve Session*) de los estudiantes en la plataforma ADAM.

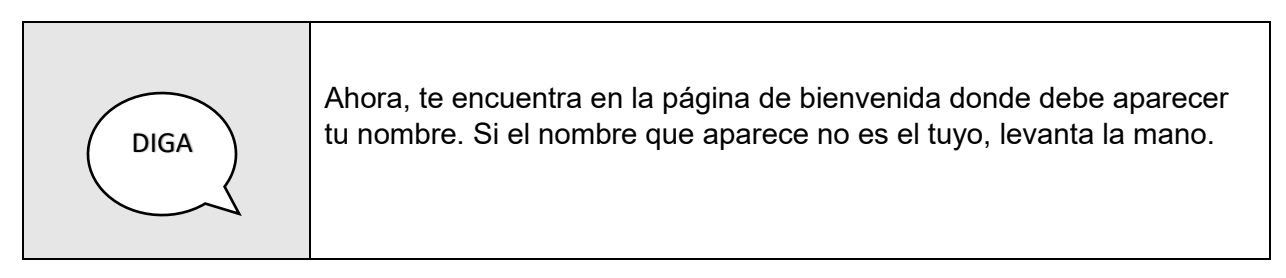

Si algún estudiante levanta la mano, brinde la asistencia necesaria.

| DIGA | Ahora, puedes seleccionar <b>Empezar</b> .<br>En la siguiente pantalla aparecerá el nombre de la prueba, selecciona<br><b>Empezar</b> .<br>Ahora, te encuentras en la <b>pantalla de instrucciones</b> . |
|------|----------------------------------------------------------------------------------------------------|
|------|----------------------------------------------------------------------------------------------------|

Camine por el salón para comprobar que todos los estudiantes tienen abierta la pantalla correcta (pantalla de instrucciones).

| DIGA | voy a leer en voz alta estas instrucciones. Leelas en silencio conmigo. |
|------|-------------------------------------------------------------------------|
|      | Instrucciones:                                                          |
|      | Antes de empezar la prueba, lu maestro o maestra le ayudara a           |

| contestar unos ejemplos para que entiendas lo que tienes que hacer<br>una vez que comiences. También te indicará cómo seleccionar los<br>círculos para que tu contestación sea válida. Sigue todas las<br>sugerencias y lee con mucha atención.                             |
|----------------------------------------------------------------------------------------------------|
| La prueba presenta dos tipos de preguntas: selección múltiple y<br>respuesta extendida. Es posible que tengas que utilizar la barra de<br>desplazamiento en el lado derecho de la pantalla para ver la pregunta<br>completa y sus opciones de respuesta.                    |
| Instrucciones para contestar las preguntas de selección múltiple:                                                                                                    |
| <ul> <li>Para seleccionar una respuesta, oprime con el lado izquierdo<br/>del ratón (mouse) la opción que corresponda.</li> <li>Solo se puede seleccionar una respuesta para cada pregunta<br/>de selección múltiple.</li> </ul>                                            |
| <ul> <li>Para cambiar una respuesta, oprime con el lado izquierdo del<br/>ratón (mouse) la opción que finalmente deseas escoger.<br/>Recuerda que debes leer toda la información que se presente<br/>en la pantalla y seguir todas las instrucciones.</li> </ul>            |
| Instrucciones para contestar las preguntas de respuesta extendida:                                                                                                    |
| <ul> <li>Las preguntas de respuesta extendida requieren que uses el teclado para escribir la contestación en un espacio identificado con un rectángulo o recuadro.</li> <li>No es necesario que uses todo el espacio que se proporciona en el recuadro de texto.</li> </ul> |
| En algunas secciones de la prueba, se presentará una lectura en el<br>lado izquierdo de la pantalla, y la pregunta, en el lado derecho. Usa la<br>información de la lectura para contestar la pregunta.                                                                     |
| Hay herramientas de apoyo en la parte superior de la página y en el<br>menú desplegable que se localiza en el lado superior derecho. Haz clic<br>en la flecha del menú desplegable del usuario para usar estas<br>herramientas.                                             |
|                                                                                                    |

| DIGA | En la parte superior de la pantalla se encuentra el botón Marcador. El<br>mismo, te permite marcar las preguntas para que puedas revisarlas o<br>contestarlas después. Si presionas Marcador una segunda vez, la<br>pregunta no será marcada para revisión.                        |
|------|----------------------------------------------------------------------------------------------------|
|      | El botón Repasar que se encuentra en la parte superior, te permitirá<br>ver el estado de cada pregunta. Te mostrará si fue contestada, no ha<br>sido contestada o si fue marcada para ser revisada o contestada<br>después. Desde esta pantalla, podrás presionar el número de una |

| pregunta para ser dirigido a la misma. |
|----------------------------------------|
| ¿Hay alguna pregunta?                  |
|                                        |
|                                        |

Conteste las preguntas que puedan tener los estudiantes.

| DIGA | <ul> <li>Hay herramientas de apoyo en la parte superior de la pantalla que se pueden utilizar en TestNav 8. Las herramientas aparecen en la parte superior de la pantalla.</li> <li>Las herramientas disponibles son: <ul> <li>Puntero</li> <li>Eliminador de respuestas</li> <li>Marcador (marcar la pregunta para luego repasarla)</li> <li>Repasar (resumen de la prueba)</li> </ul> </li> </ul> |
|------|----------------------------------------------------------------------------------------------------|
|      | <ul> <li>Las herramientas disponibles en la flecha del menú desplegable del usuario en la parte superior de la pantalla son:</li> <li>Cambiar el color del fondo y del primer plano</li> <li>Activar lupa</li> <li>Mostrar ventana del aislador de texto</li> <li>Activar cubrir respuestas</li> </ul>                                                                                              |
|      | Solo se utiliza una herramienta a la vez. Para dejar de usar una<br>herramienta del menú desplegable del usuario, presiona sobre el<br>nombre de la herramienta de nuevo.                                                                                                    |
|      | Para activar la función de resaltado, mantén el lado izquierdo del ratón<br>y arrastra el ratón sobre el texto que desees resaltar y luego selecciona<br>el color del resaltador. Para remover el resaltado, selecciona el texto<br>de nuevo y luego selecciona el recuadro con la línea roja.                                                                                                    |

Conteste las preguntas que puedan tener los estudiantes. Cuando haya contestado todas las preguntas de los estudiantes, continúe con la prueba.

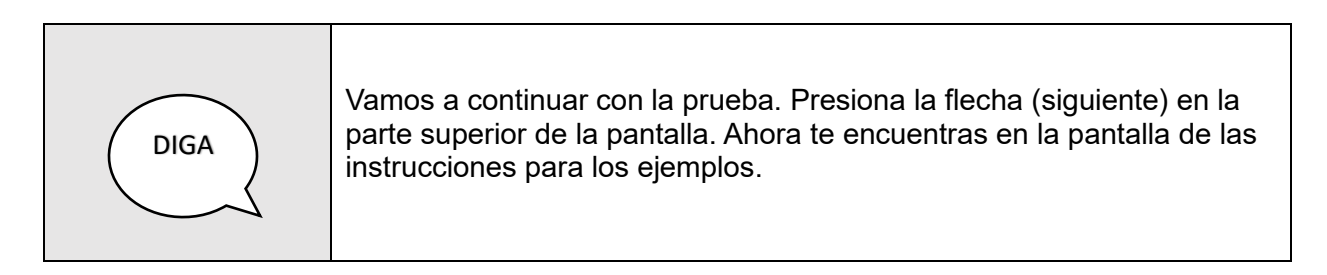

Camine por el salón para comprobar que todos los estudiantes estén en la pantalla correcta.

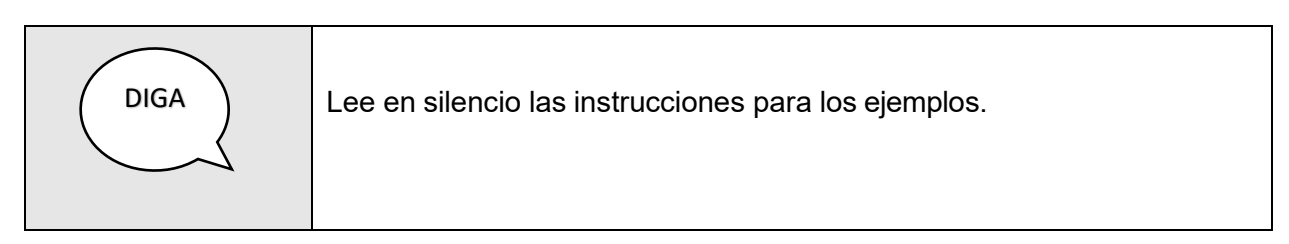

Haga una pausa mientras los estudiantes leen las instrucciones.

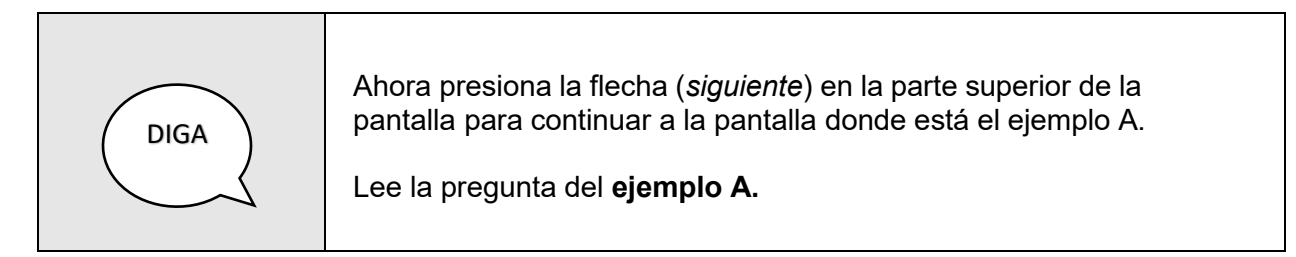

Haga una pausa mientras los estudiantes leen la pregunta del ejemplo A y repasan las opciones de las respuestas.

Use la siguiente tabla para cotejar la respuesta correcta para la pregunta del ejemplo A de cada grado en Español.

| DIGA | La respuesta correcta para el ejemplo A e<br><i>continuación</i> ). La burbuja para la opción<br>encuentra marcada. |                                                   | el ejemplo A es ( <i>vea la tabla a</i><br>ara la opción correcta del ejem                                         | a<br>nplo A se                             |
|------|----------------------------------------------------------------------------------------------------|---------------------------------------------------|----------------------------------------------------------------------------------------------------|--------------------------------------------|
|      |                                                                                                    | GRADO(S)                                          | RESPUESTA CORRECTA<br>EJEMPLO A                                                                                    |                                            |
|      |                                                                                                    | 3.°                                               | A                                                                                                    | -                                          |
|      |                                                                                                    | 4.º y 5.º                                         | С                                                                                                    | -                                          |
|      |                                                                                                    | 6.°, 7.° y 8.°                                    | В                                                                                                    | -                                          |
|      |                                                                                                    | 10.º                                              | А                                                                                                    |                                            |
|      | Ahora, presio<br>para continua<br>del ejemplo B                                                                     | na la flecha (<br>r a la pantall<br>. Presiona la | <i>(siguiente</i> ) en la parte superior<br>a donde está el <b>ejemplo B</b> . Le<br>burbuja para la respuesta cor | de la pantalla<br>le la pregunta<br>recta. |

Haga una pausa mientras los estudiantes leen la pregunta del ejemplo B y seleccionan la respuesta correcta.

Use la siguiente tabla para cotejar la respuesta correcta para la pregunta del ejemplo B de cada grado.

| DIGA | La respuesta correcta pa<br>a continuación). | ra la pregunta del ejemplo B es ( <i>vea la</i> | tabla |
|------|----------------------------------------------|-------------------------------------------------|-------|
|      | GRADO(S)                                     | RESPUESTA CORRECTA<br>EJEMPLO B                 |       |
|      | 3.º a 8.º                                    | С                                               |       |
|      | <b>10</b> .°                                 | D                                               |       |
|      | ¿Hay alguna pregunta?                        |                                                 | -     |

Conteste las preguntas que puedan tener los estudiantes. Cuando haya contestado todas las preguntas de los estudiantes, continúe con la prueba.

| Luego de completar las preguntas de los ejemplos, verás la pantalla que muestra la palabra " <b>PARA</b> ".                                                                                                    |
|----------------------------------------------------------------------------------------------------|
| Antes de comenzar la prueba, voy a indicar los pasos a seguir si por<br>alguna razón tienes que salir del entorno de la prueba. NO presiones<br>los botones en este momento.                                                                                                    |
| Para salir del entorno de la prueba, debes mover el cursor a la<br>esquina superior derecha de la pantalla en el menú desplegable del<br>usuario y seleccionar el ícono y presionar<br>Cerrar Sesión de TestNav. Luego debes seleccionar<br>Guardar y regresar después para salir de TestNav. Solamente usarás<br>esta opción para detener la prueba. NO presiones el botón Cerrar<br>sesión de TestNav en este momento. |
| Si presionas la opción Cancelar, te permitirá reanudar la prueba<br>desde el punto en que habías dejado de tomar la prueba. NO<br>presiones el botón de Cancelar en este momento.                                                                                                    |
| ¿Hay alguna pregunta?                                                                                                    |

Conteste las preguntas que puedan tener los estudiantes. Cuando haya contestado todas las preguntas de los estudiantes, continúe con la prueba.

| DIGA | Recuerda escoger la mejor respuesta para cada pregunta y luego<br>indicar tu respuesta presionando la burbuja que se encuentra al lado<br>izquierdo de tu preferencia. Para aquellas preguntas que requieren el<br>uso del teclado, recuerda anotar tu respuesta en el espacio provisto.<br>Debes completar todas las preguntas.<br>Para insertar letras con acentos ortográficos en tus respuestas<br>extendidas, debes usar el botón Símbolos. |
|------|----------------------------------------------------------------------------------------------------|
|      | ¿Hay alguna pregunta?                                                                                                    |

Conteste las preguntas que puedan tener los estudiantes. Cuando haya contestado todas las preguntas de los estudiantes, continúe con la prueba.

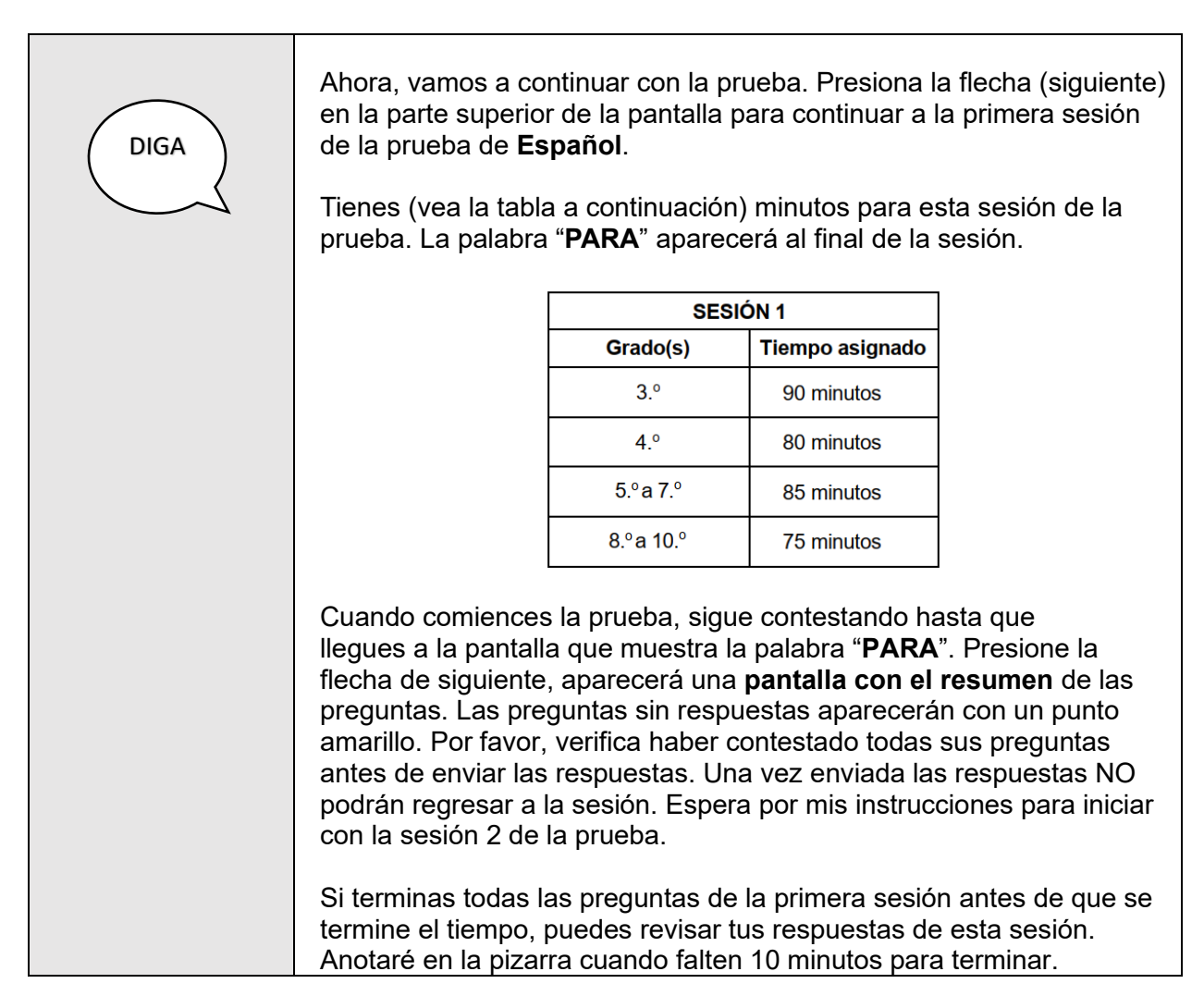

| Cuando termines la primera sesión, espera en silencio. NO pases a la segunda sesión. |
|--------------------------------------------------------------------------------------|
| jÉxito!                                                                              |

Escriba en la pizarra "Faltan 10 minutos" cuando falten 10 minutos para finalizar la sesión.

Cuando termine el tiempo, diga lo siguiente:

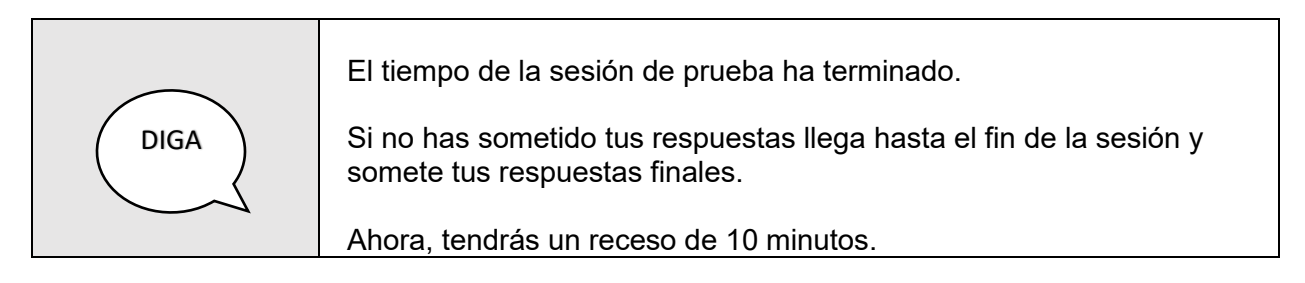

Después de esperar 10 minutos, continúe con la segunda sesión de la prueba.

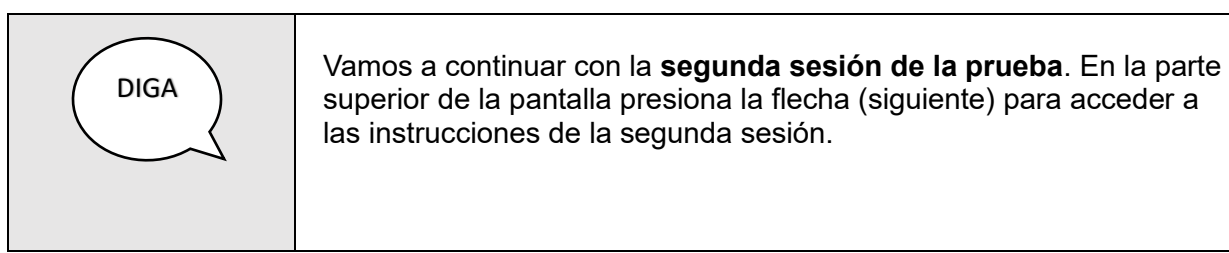

Camine por el salón para asegurarse que todos los estudiantes estén en la segunda sesión.

| DIGA | Tienes (vea la tabla a continuación) minutos para esta sesión. Cuando<br>comiences la prueba, sigue contestando las preguntas hasta que<br>llegues a la última pantalla de la segunda sesión de la prueba que<br>muestra la palabra " <b>PARA</b> ". Presiona la flecha de siguiente, aparecerá<br>una pantalla con el resumen de las preguntas. Las preguntas sin |                   |                      |                      |
|------|----------------------------------------------------------------------------------------------------|-------------------|----------------------|----------------------|
|      |                                                                                                    | SESIÓ             | ÓN 2                 |                      |
|      |                                                                                                    | Grado(s)          | Tiempo asignado      |                      |
|      |                                                                                                    | 3.°               | 75 minutos           |                      |
|      |                                                                                                    | 4.°               | 85 minutos           |                      |
|      |                                                                                                    | 5.ºa 7.º          | 80 minutos           |                      |
|      |                                                                                                    | 8.ºa 10.º         | 90 minutos           |                      |
|      | respuestas apar                                                                                                    | ecerán con un pur | nto amarillo. Por fa | avor, verifica haber |

| contestado todas sus preguntas antes de enviar las respuestas. Una vez enviada las respuestas NO podrás regresar a la prueba.                                                                                                    |
|----------------------------------------------------------------------------------------------------|
| Si terminas todas las preguntas de la segunda sesión antes de que se<br>termine el tiempo puedes revisar tus respuestas de esta sesión.<br>Anotaré en la pizarra cuando falten 10 minutos para terminar.<br>Cuando termines la segunda sesión espera en silencio. |

Escriba en la pizarra "Faltan 10 minutos" cuando falten 10 minutos para finalizar la sesión.

Cuando termine el tiempo, diga lo siguiente:

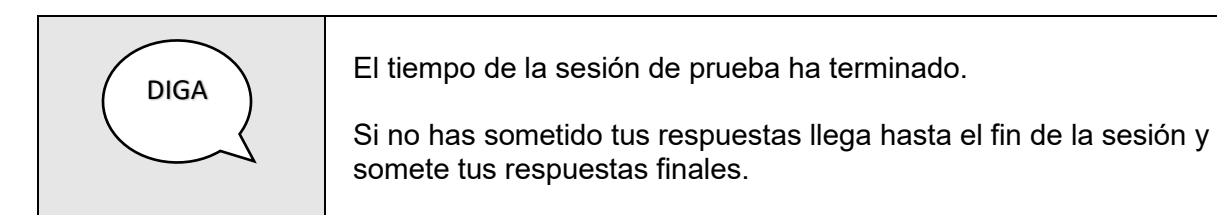

Verifique en el tablero de *ADAM* (*Proctor Dashboard*) que todos los estudiantes que participaron de la prueba estén en estatus de "*Submitted*". Brinde asistencia a aquellos estudiantes que no hayan sometido la prueba.

Luego de verificar que todos los estudiantes sometieron la prueba, diga lo siguiente:

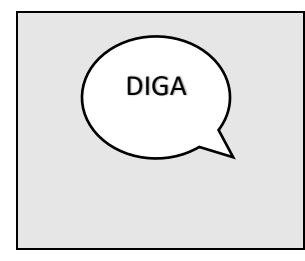

Ahora debes presionar la  ${\bf X}$  en la parte superior derecha para salir de la aplicación TestNav.

Quédate sentado y en silencio hasta que se recojan las tarjetas de administración y se te dé permiso para salir.

Los estudiantes podrán salir del salón después de que se hayan cotejado las tarjetas de administración.

### 15 Administración de la prueba en línea de Matemáticas

| DIGA | <ul> <li>Hoy vas a tomar la prueba en línea de Matemáticas. Vamos a empezar por acceder a la plataforma de la prueba en línea.</li> <li>Oprime el ícono de la aplicación TestNav.</li> <li>Ahora deberás ver la pantalla de inicio de sesión TestNav. En esta pantalla verás un recuadro con la palabra Puerto Rico y Código de la prueba, en el centro. NO ingrese ninguna información hasta que te indique. Levanta la mano si no ves la pantalla de inicio de sesión.</li> </ul> |
|------|----------------------------------------------------------------------------------------------------|
|------|----------------------------------------------------------------------------------------------------|

Asegúrese que todos los estudiantes estén en la pantalla de inicio de sesión. El próximo paso es hacer que los estudiantes inicien sesión de la prueba.

| DIGA | Ahora, en la pantalla de <b>inicio de sesión</b> ingresa el <b>código de la</b><br><b>prueba</b> (Test Code) que tienes en tu tarjeta de administración.<br>Asegúrate que la información que hayas ingresado sea la correcta.<br>Luego, presiona <b>SIGUIENTE</b> .                      |
|------|----------------------------------------------------------------------------------------------------|
|      | En la siguiente pantalla se muestra la prueba que estarás tomando<br>durante el día de hoy. Asegúrate que sea la prueba de <b>Matemáticas</b><br>para el grado <b>#</b> (mencione el grado que este administrando). Levanta<br>la mano si ves otra información diferente en la pantalla. |

Brinde asistencia a aquellos estudiantes que levanten la mano.

|      | Ahora, ingresa tu nombre y Número de identificación según aparece en tu tarjeta de administración. Asegúrate que la información que hayas ingresado sea la correcta. Luego, presiona <b>SIGUIENTE</b> . |
|------|----------------------------------------------------------------------------------------------------|
| DIGA | En la siguiente pantalla se muestra la palabra <b>Confirmar</b> , verifica que la prueba sea <b>Matemáticas</b> grado # (mencione el grado que este administrando). Luego, presiona <b>SIGUIENTE</b> .  |
|      | Ahora, te aparecerá una pantalla con una letra <b>A</b> y un mensaje de " <b>Waiting Approval</b> ".                                                                                                    |

Asegúrese que todos los estudiantes estén bajo el estatus de "*Needs Attention*" en la columna de progreso del tablero (*Proctor Dashboard*) de ADAM. Brinde asistencia a aquellos estudiantes que estén bajo el estatus "*Not Started*".

|      | Ahora, vamos a repasar algunos detalles importantes antes de iniciar<br>la prueba.                                                                                                    |
|------|----------------------------------------------------------------------------------------------------|
| DIGA | La prueba de <b>Matemáticas</b> tiene <b>dos (2) sesiones</b> . Habrá un receso<br>entre cada sesión. Al finalizar la primera sesión de la prueba aparecerá<br>el símbolo de <b>PARA</b> , presiona la flecha de siguiente. Aparecerá una<br>pantalla con el resumen de las preguntas al terminar cada sesión. Las<br>preguntas sin respuestas aparecerán con un punto amarillo. Por favor,<br>verifica que has contestado todas las preguntas antes de enviar las<br>respuestas. Una vez envíes las respuestas NO podrás regresar a la<br>sesión. Espera por mis instrucciones para iniciar una nueva sesión de<br>la prueba. |
|      | Durante la prueba NO debes hablar ni levantarte de tu asiento. Si<br>necesitas aclarar alguna duda, levanta la mano y yo iré a tu asiento.                                                                                                    |

Conteste las preguntas que puedan tener los estudiantes. Una vez contestadas todas las preguntas de los estudiantes, proceda a **aprobar las sesiones** (*Approve Session*) de los estudiantes en la plataforma ADAM.

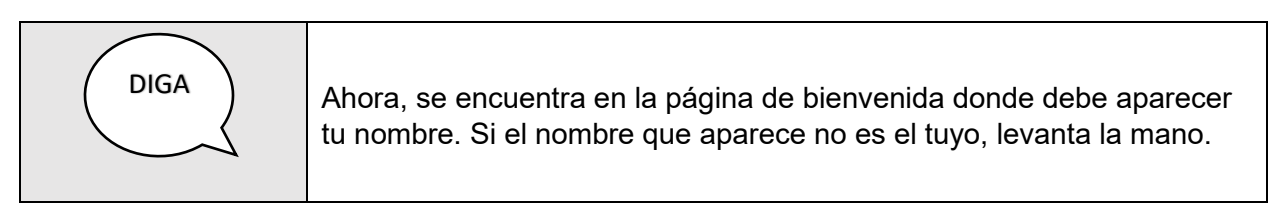

Si algún estudiante levanta la mano, brinde la asistencia necesaria.

| DIGA | Ahora, pueden seleccionar <b>Empezar</b> .<br>En la siguiente pantalla aparecerá el nombre de la prueba, seleccione<br><b>Empezar</b> .<br>Ahora, te encuentras en la <b>pantalla de instrucciones</b> . |
|------|----------------------------------------------------------------------------------------------------|
|      |                                                                                                    |

Camine por el salón para comprobar que todos los estudiantes tienen abierta la pantalla correcta (pantalla de instrucciones).

| La prueba presenta dos tipos de preguntas: selección múltiple y respuesta extendida. Es posible que tengas que utilizar la barra de desplazamiento en el lado derecho de la pantalla para ver el ejercicio completo y sus opciones de respuesta.                                                                                                    |  |
|----------------------------------------------------------------------------------------------------|--|
| Instrucciones para contestar las preguntas de selección múltiple:                                                                                                    |  |
| <ul> <li>Para seleccionar una respuesta, oprime con el lado izquierdo del ratón (mouse) la opción que corresponda.</li> <li>Solo se puede seleccionar una respuesta para cada ejercicio de selección múltiple.</li> <li>Para cambiar una respuesta, oprime con el lado izquierdo del ratón (mouse) la opción que finalmente deseas escoger. Recuerda que debes leer toda la información que se presente en la pantalla y seguir todas las instrucciones.</li> </ul>                                                                               |  |
| Instrucciones para contestar las preguntas de respuesta extendida:                                                                                                    |  |
| <ul> <li>Las preguntas de respuesta extendida requieren que uses el teclado para escribir la contestación en un espacio identificado con un rectángulo o recuadro.</li> <li>No es necesario que uses todo el espacio que se proporciona en el recuadro de texto.</li> <li>Para contestar las preguntas de respuesta extendida, debes utilizar el Editor de Ecuaciones, que permite escribir texto y símbolos matemáticos. Una lista de herramientas adicionales se encuentra a la derecha del espacio en el que anotarás tu respuesta.</li> </ul> |  |
| <ul> <li>Preguntas de respuesta numérica</li> <li>Hay preguntas cuyas respuestas son números, que pueden incluir espacios decimales y números negativos. Anota tu respuesta en el espacio provisto.</li> </ul>                                                                                                    |  |
| Hay herramientas de apoyo en la parte superior de la página y en<br>el menú desplegable que se localiza en el lado superior a la<br>derecha. Haz clic en la flecha del menú desplegable del usuario<br>para usar estas herramientas                                                                                                    |  |

| DIGA | En la parte superior de la pantalla se encuentra el botón Marcador. El<br>mismo, te permite marcar las preguntas para que puedas revisarlas o<br>contestarlas después. Si presionas Marcador una segunda vez, la<br>pregunta no será marcada para revisión. |
|------|----------------------------------------------------------------------------------------------------|
|      | El botón Repasar que se encuentra en la parte superior, te permitirá<br>ver el estado de cada pregunta. Te mostrará si fue contestada, no ha<br>sido contestada o si fue marcada para ser revisada o contestada                                             |

| después. Desde esta pantalla, podrás presionar el número de una pregunta para ser dirigido a la misma. |
|----------------------------------------------------------------------------------------------------|
| ¿Hay alguna pregunta?                                                                                  |

Conteste las preguntas que puedan tener los estudiantes.

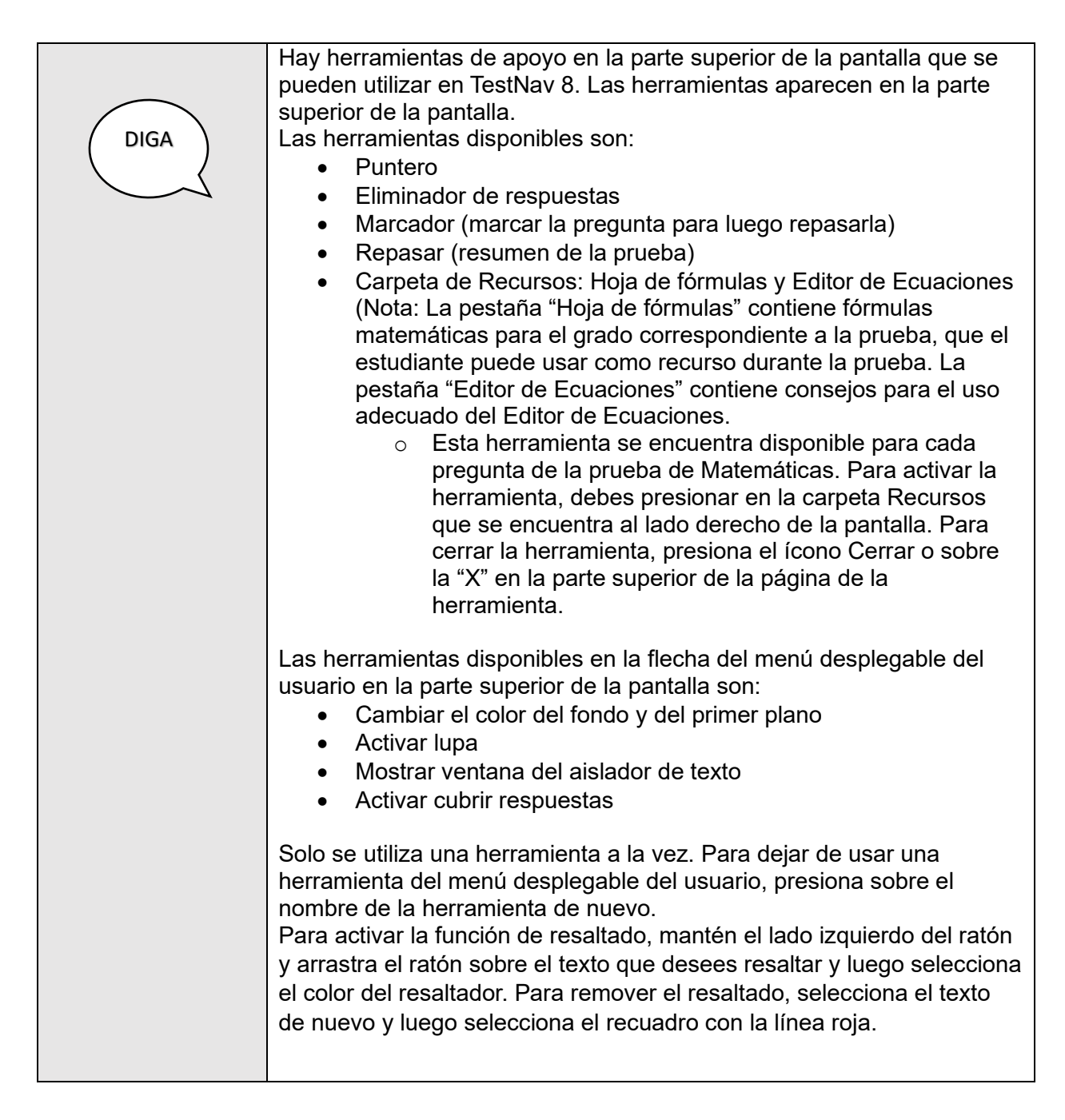

Conteste las preguntas que puedan tener los estudiantes. Cuando haya contestado todas las preguntas de los estudiantes, continúe con la prueba.

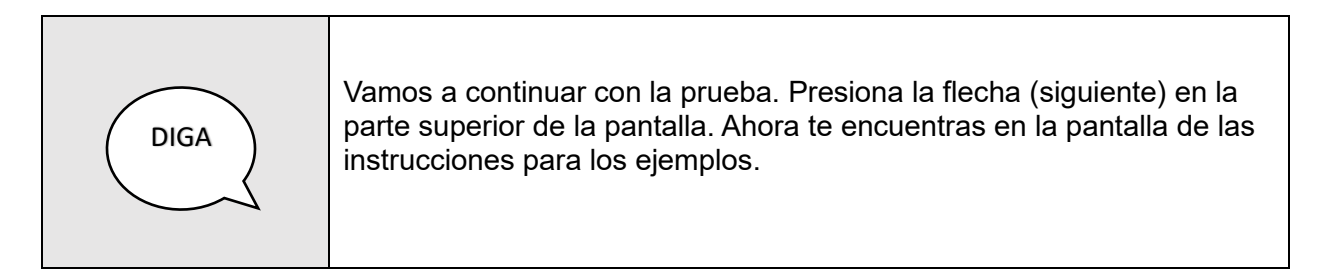

Camine por el salón para comprobar que todos los estudiantes estén en la pantalla correcta.

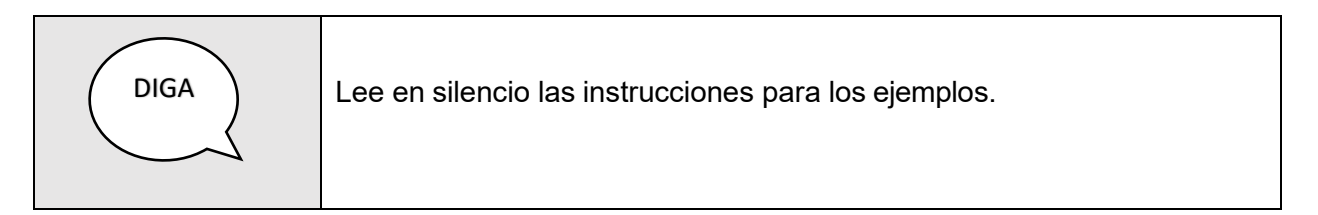

Haga una pausa mientras los estudiantes leen las instrucciones.

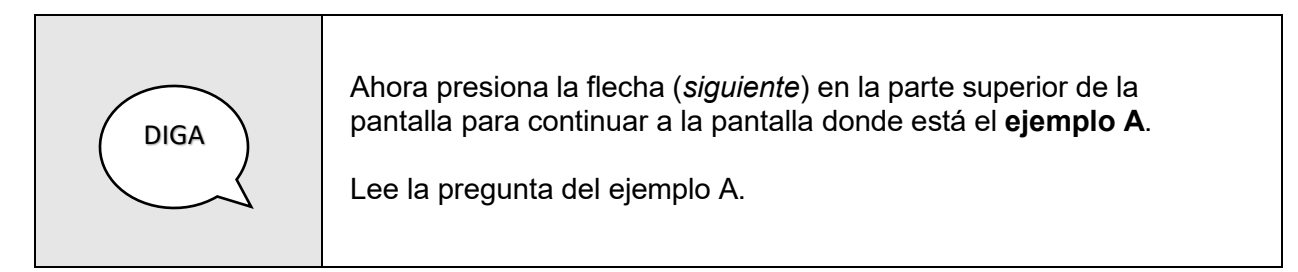

Haga una pausa mientras los estudiantes leen la pregunta del ejemplo A y repasan las opciones de las respuestas.

Use la siguiente tabla para cotejar la respuesta correcta para la pregunta del ejemplo A de cada grado en Matemáticas.

| DIGA | La respuesta correcta para el ejemplo A es ( <i>vea la tabla a continuación</i> ). La burbuja para la opción correcta del ejemplo A se encuentra marcada. |                                   |                                  |  |
|------|----------------------------------------------------------------------------------------------------|-----------------------------------|----------------------------------|--|
|      |                                                                                                    | GRADO(S)                          | RESPUESTAS<br>CORRECTA EJEMPLO A |  |
|      |                                                                                                    | 3. <sup>0</sup>                   | В                                |  |
|      |                                                                                                    | 4. <sup>o</sup> y 5. <sup>o</sup> | D                                |  |
|      |                                                                                                    | 6. <sup>0</sup> a 8. <sup>0</sup> | С                                |  |
|      |                                                                                                    | 10. <sup>0</sup>                  | С                                |  |

Haga una pausa mientras los estudiantes leen la pregunta del ejemplo B y seleccionan la respuesta correcta.

Use la siguiente tabla para cotejar la respuesta correcta para la pregunta del ejemplo B de cada grado.

| DIGA | La respue<br>a continu | esta correcta para la pre<br>ación). | egunta del ejemplo B es ( <i>vea</i> | a la tabla |
|------|------------------------|--------------------------------------|--------------------------------------|------------|
|      |                        | GRADO(S)                             | RESPUESTAS<br>CORRECTA EJEMPLO B     |            |
|      |                        | 3. <sup>0</sup>                      | 8                                    |            |
|      |                        | 4. <sup>o</sup> y 5. <sup>o</sup>    | 176                                  |            |
|      |                        | 6.º a 8.º                            | 20                                   |            |
|      |                        | 10. <sup>0</sup>                     | 45                                   |            |
|      |                        |                                      |                                      |            |
|      | ¿Hay alg               | una pregunta?                        |                                      |            |

Conteste las preguntas que puedan tener los estudiantes. Cuando haya contestado todas las preguntas de los estudiantes, continúe con el ejemplo C.

| DIGA | Ahora presiona la flecha ( <i>siguiente</i> ) en la parte superior de la pantalla para continuar a la pantalla donde está el ejemplo C.                                                                                                    |
|------|----------------------------------------------------------------------------------------------------|
|      | La pregunta del ejemplo C es una pregunta de respuesta extendida<br>que se contesta en dos partes. Asegúrate de contestar todas las<br>partes de la pregunta y de utilizar el Editor de Ecuaciones. El Editor<br>de Ecuaciones permite escribir texto y símbolos matemáticos. Una<br>lista de herramientas adicionales se encuentra a la derecha del<br>espacio en el que anotarás tu respuesta. Contesta todas las partes<br>de la pregunta en el espacio provisto. |

Haga una pausa mientras los estudiantes leen la pregunta del ejemplo C y contestan.

Conteste las preguntas que puedan tener los estudiantes. Cuando haya contestado todas las preguntas de los estudiantes, continúe con la prueba.

| DIGA | Luego de completar las preguntas de los ejemplos, verás la pantalla<br>que muestra la palabra " <b>PARA</b> ".                                                                                                    |
|------|----------------------------------------------------------------------------------------------------|
|      | alguna razón tienes que salir del entorno de la prueba. NO presiones<br>los botones en este momento.                                                                                                    |
|      | Para salir del entorno de la prueba, debes mover el cursor a la<br>esquina superior derecha de la pantalla en el menú desplegable del<br>usuario y seleccionar el ícono y presionar<br>Cerrar Sesión de TestNav. Luego debes seleccionar<br>Guardar y regresar después para salir de TestNav. Solamente usarás<br>esta opción para detener la prueba. NO presiones el botón Cerrar<br>sesión de TestNav en este momento. |
|      | Si presionas la opción Cancelar, te permitirá reanudar la prueba<br>desde el punto en que habías dejado de tomar la prueba. NO<br>presiones el botón de Cancelar en este momento.                                                                                                    |
|      | ¿Hay alguna pregunta?                                                                                                    |

Conteste las preguntas que puedan tener los estudiantes. Cuando haya contestado todas las preguntas de los estudiantes, continúe con la prueba.

| DIGA | Recuerda escoger la mejor respuesta para cada pregunta y luego<br>indicar tu respuesta presionando la burbuja que se encuentra al lado<br>izquierdo de tu preferencia. Para aquellas preguntas que requieren el<br>uso del teclado, recuerda anotar tu respuesta en el espacio provisto.<br>Debes completar todas las preguntas.<br>Para insertar letras con acentos ortográficos en tus respuestas<br>extendidas, debes usar el botón Símbolos. |
|------|----------------------------------------------------------------------------------------------------|
|      | Ω Símbolos                                                                                                    |
|      | i ¿Hay alguna pregunta?                                                                                                    |

Conteste las preguntas que puedan tener los estudiantes. Cuando haya contestado todas las preguntas de los estudiantes, continúe con la prueba.

|  | Ahora, vamos a continuar con la prueba. Presiona la flecha (siguiente)<br>en la parte superior de la pantalla para continuar a la <b>primera sesión</b><br>de la prueba de <b>Matemáticas</b> . |
|--|----------------------------------------------------------------------------------------------------|
|--|----------------------------------------------------------------------------------------------------|

| Tienes (vea la tabla a continuación) minutos para esta sesión de la prueba. La palabra " <b>PARA</b> " aparecerá al final de la sesión.                                                                                                    |                                                                                                    |                                                                                                    |                                                                                                    |
|----------------------------------------------------------------------------------------------------|----------------------------------------------------------------------------------------------------|----------------------------------------------------------------------------------------------------|----------------------------------------------------------------------------------------------------|
|                                                                                                    | SE                                                                                                    | SIÓN 1                                                                                                    | ]                                                                                                    |
|                                                                                                    | Grado(s)                                                                                                    | Tiempo asignado                                                                                                    |                                                                                                    |
|                                                                                                    | 3.° a 8.° y 10.°                                                                                                    | 85 minutos                                                                                                    | ]                                                                                                    |
| Cuando comieno<br>llegues a la pant<br>flecha de siguier<br>preguntas. Las p<br>amarillo. Por fav<br>antes de enviar l<br>podras regresar<br>con la sesión 2 d<br>Si terminas toda<br>termine el tiempo<br>Anotaré en la piz<br>Cuando termines<br>segunda sesión. | ces la prueba, sig<br>alla que muestra<br>nte, aparecerá un<br>oreguntas sin res<br>or, verifica haber<br>las respuestas. U<br>a la sesión. Espe<br>de la prueba.<br>s las preguntas o<br>o, puedes revisar<br>zarra cuando falte<br>s la primera sesio | gue contestando hast<br>la palabra " <b>PARA</b> ". I<br>pa pantalla con el resi<br>puestas aparecerán o<br>contestado todas las<br>lna vez enviada las re<br>era por mis instruccio<br>de la primera sesión a<br>tus respuestas de e<br>en 10 minutos para te<br>ón, espera en silencio | a que<br>Presiona la<br>umen de las<br>con un punto<br>s preguntas<br>espuestas NO<br>ones para iniciar<br>antes de que se<br>sta sesión.<br>erminar. |
| ¡Éxito!                                                                                                    |                                                                                                    |                                                                                                    |                                                                                                    |

Escriba en la pizarra "Faltan 10 minutos" cuando falten 10 minutos para finalizar la sesión.

Cuando termine el tiempo, diga lo siguiente:

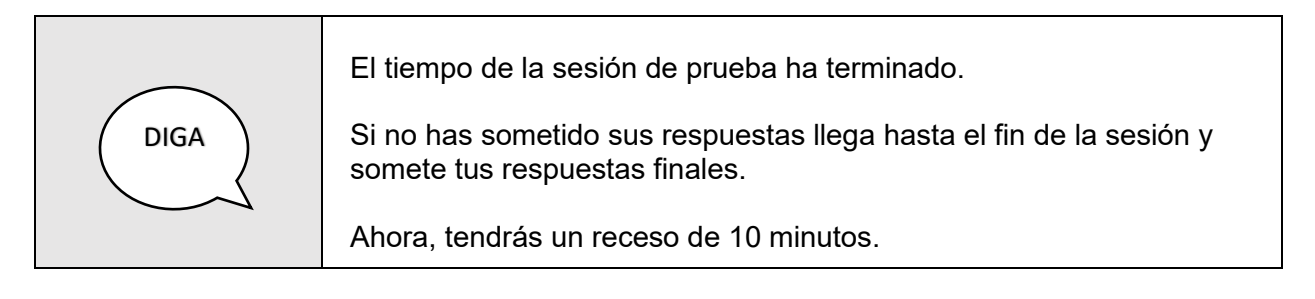

Después de esperar 10 minutos, continúe con la segunda sesión de la prueba.

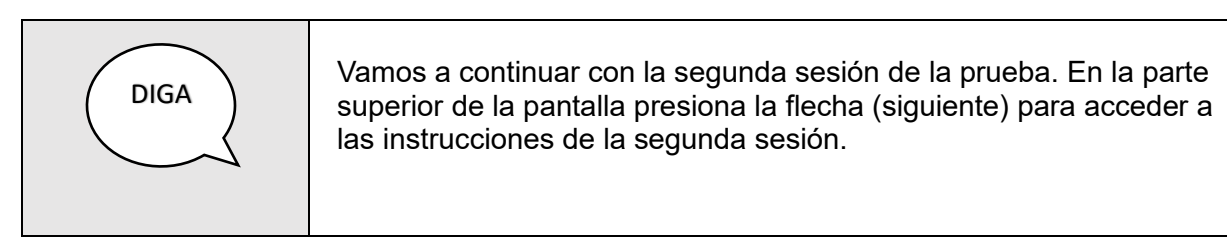

Camine por el salón para asegurarse que todos los estudiantes estén en la segunda sesión.

| DIGA | Tienes (vea la tabla a continuación) minutos para esta sesión. Cuando<br>comiences la prueba, sigue contestando las preguntas hasta que<br>llegues a la última pantalla de la segunda sesión de la prueba que<br>muestra el resumen de las preguntas. Las preguntas sin respuestas<br>aparecerán con un punto amarillo. Por favor, verifica haber contestado<br>todas tus preguntas antes de enviar las respuestas. Una vez enviada<br>las respuestas NO podrás regresar a la prueba. |                          |            |  |
|------|----------------------------------------------------------------------------------------------------|--------------------------|------------|--|
|      | SESIÓN 2                                                                                                    |                          |            |  |
|      |                                                                                                    | Grado(s) Tiempo asignado |            |  |
|      |                                                                                                    | 3.° a 8.° y 10.°         | 85 minutos |  |
|      | Si terminas todas las preguntas de la segunda sesión antes de que se<br>termine el tiempo puedes revisar tus respuestas de esta sesión.<br>Anotaré en la pizarra cuando falten 10 minutos para terminar.<br>Cuando termines la segunda sesión espera en silencio.                                                                                                    |                          |            |  |

Escriba en la pizarra "Faltan 10 minutos" cuando falten 10 minutos para finalizar la sesión.

Cuando termine el tiempo, diga lo siguiente:

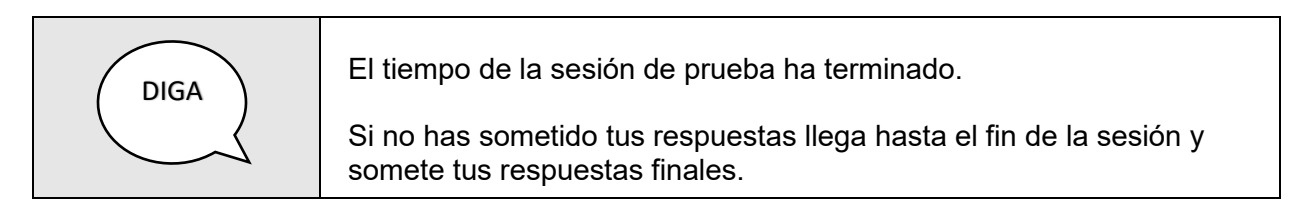

Verifique en el tablero de *ADAM* (*Proctor Dashboard*) que todos los estudiantes que participaron de la prueba estén en estatus de "*Submitted*" en la columna de "*Progress*" y "*Health*". Brinde asistencia a aquellos estudiantes que no hayan sometido la prueba.

Luego de verificar que todos los estudiantes sometieron la prueba, diga lo siguiente:

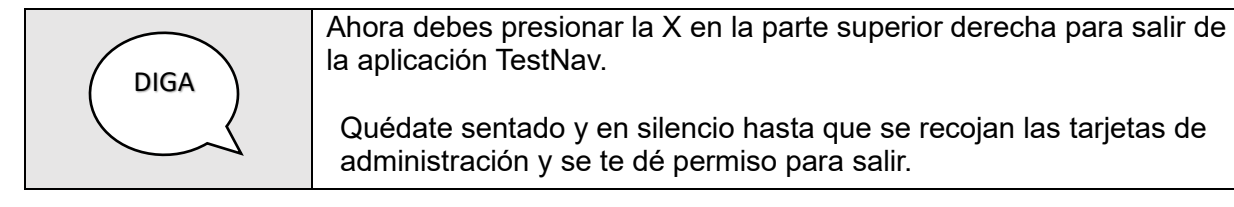

Los estudiantes podrán salir del salón después de que se hayan cotejado las tarjetas de administración.

## 16 Administración de la prueba en línea de Inglés como segundo idioma

| DIGA | <ul> <li>Hoy vas a tomar la prueba en línea de Inglés. Vamos a empezar por acceder a la plataforma de la prueba en línea.</li> <li>Oprime el ícono de la aplicación TestNav.</li> <li>Ahora deberás ver la pantalla de inicio de sesión TestNav. En esta pantalla verás un recuadro con la palabra Puerto Rico y Código de la prueba, en el centro. NO ingreses ninguna información hasta que te indique. Levanta la mano si no ves la pantalla de inicio de sesión.</li> </ul> |
|------|----------------------------------------------------------------------------------------------------|
|      | La prueba de <b>Inglés</b> tiene una sesión auditiva, vamos a probar el audio<br>en sus equipos. Primero, conecten sus audífonos. Luego, presionen<br>donde dice <b>PRUEBA DE AUDIO</b> .                                                                                                    |
|      | Deben escuchar un sonido, si no escuchas el sonido, levanta la mano.                                                                                                    |

Brinde asistencia a aquellos estudiantes que levanten la mano.

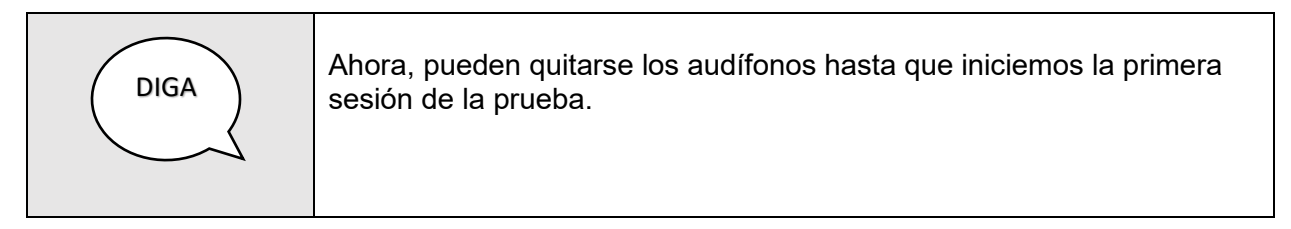

Asegúrese que todos los estudiantes estén en la pantalla de inicio de sesión. El próximo paso es hacer que los estudiantes inicien sesión de la prueba.

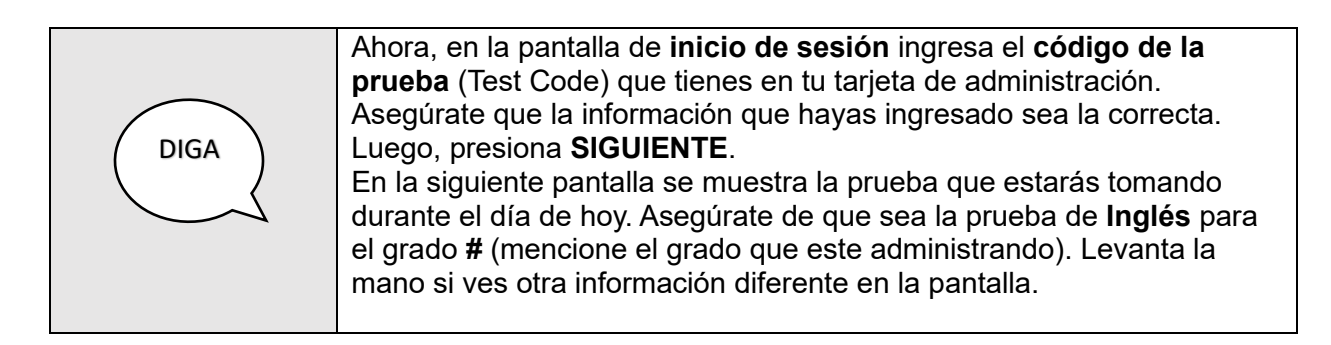

Brinde asistencia a aquellos estudiantes que levanten la mano.

| DIGA | Ahora, ingresa tú nombre y Número de identificación según aparece en<br>tu tarjeta de administración. Asegúrate de que la información que<br>hayas ingresado sea la correcta. Luego, presiona <b>SIGUIENTE</b> .<br>En la siguiente pantalla se muestra la palabra <b>Confirmar</b> , verifica que<br>la prueba sea <b>Inglés</b> grado # (mencione el grado que este<br>administrando). Luego, presiona <b>SIGUIENTE</b> . |
|------|----------------------------------------------------------------------------------------------------|
|      | Ahora, te aparecerá una pantalla con una letra <b>A</b> y un mensaje de<br>" <b>Waiting Approval</b> ".                                                                                                    |

Asegúrese que todos los estudiantes estén bajo el estatus de "*Needs Attention*" en la columna de progreso del tablero (*Proctor Dashboard*) de ADAM. Brinde asistencia a aquellos estudiantes que estén bajo el estatus "*Not Started*".

| DIGA | Ahora, vamos a repasar algunos detalles importantes antes de iniciar<br>la prueba.<br>La prueba de <b>Inglés</b> tiene <b>tres (3) sesiones</b> : auditiva, lectura y<br>escritura. Habrá un receso entre cada sesión. En la prueba de inglés<br>como segundo idioma, demostrarás tus habilidades para entender y<br>usar el idioma Inglés. Al finalizar cada sesión de la prueba aparecerá el<br>símbolo de <b>PARA</b> , presiona la flecha de siguiente. Aparecerá una<br>pantalla con el resumen de las preguntas. Las preguntas sin<br>respuestas aparecerán con un punto amarillo. Por favor, verifica que<br>has contestado todas las preguntas antes de enviar las respuestas.<br>Una vez enviadas las respuestas NO podrán regresar a la sesión.<br>Espera por mis instrucciones para iniciar una nueva sesión de la<br>prueba.<br>Durante la prueba NO debes hablar ni levantarte de tu asiento. Si<br>necesitas aclarar alguna duda, levanta la mano y yo iré a tu asiento. |
|------|----------------------------------------------------------------------------------------------------|

Conteste las preguntas que puedan tener los estudiantes. Una vez contestadas todas las preguntas de los estudiantes, proceda a **aprobar las sesiones** (*Approve Session*) de los estudiantes en la plataforma ADAM.

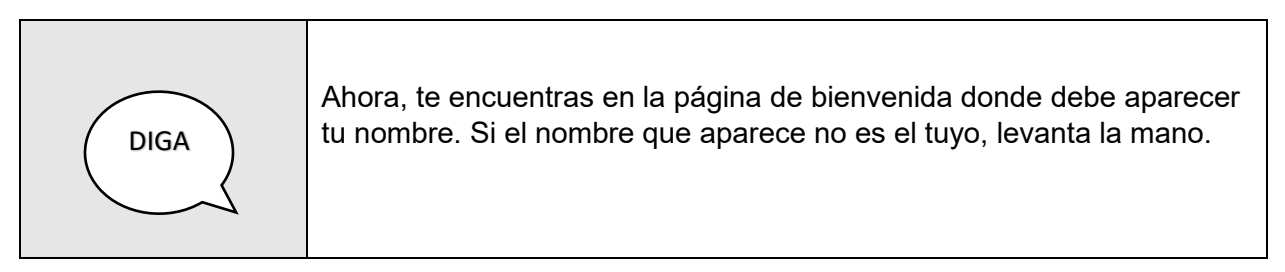

Si algún estudiante levanta la mano, brinde la asistencia necesaria.

| DIGA | Ahora, pueden seleccionar <b>Empezar</b> .<br>En la siguiente pantalla aparecerá el nombre de la prueba, selecciona<br><b>Empezar</b> .<br>Ahora, se encuentra en la <b>pantalla de instrucciones</b> . |
|------|----------------------------------------------------------------------------------------------------|
|      |                                                                                                    |

Camine por el salón para comprobar que todos los estudiantes tienen abierta la pantalla correcta (pantalla de instrucciones).

| DIGA | Voy a leer en voz alta estas instrucciones. Léelas en silencio conmigo.<br>Antes de empezar la prueba, tu maestro o maestra te ayudará a<br>contestar unos ejemplos para que entiendas lo que tienes que hacer<br>una vez que comiences. También te indicará cómo seleccionar los<br>círculos para que tu contestación sea válida. Sigue todas las<br>sugerencias y lee con mucha atención.                                                     |
|------|----------------------------------------------------------------------------------------------------|
|      | La prueba presenta dos tipos de preguntas: selección múltiple y respuesta extendida. Es posible que tengas que utilizar la barra de desplazamiento en el lado derecho de la pantalla para ver la pregunta completa y sus opciones de respuesta.                                                                                                    |
|      | Instrucciones para contestar las preguntas de selección múltiple:                                                                                                    |
|      | <ul> <li>Para seleccionar una respuesta, oprime con el lado izquierdo<br/>del ratón (mouse) la opción que corresponda.</li> <li>Solo se puede seleccionar una respuesta para cada pregunta</li> </ul>                                                                                                    |
|      | <ul> <li>de selección múltiple.</li> <li>Para cambiar una respuesta, oprime con el lado izquierdo del<br/>ratón (mouse) la opción que finalmente deseas escoger.<br/>Recuerda que debes leer toda la información que se presente<br/>en la pantalla y seguir todas las instrucciones.</li> </ul>                                                                                                    |
|      | Instrucciones para contestar las preguntas de respuesta extendida:                                                                                                    |
|      | <ul> <li>Las preguntas de respuesta extendida requieren que uses el teclado para escribir la contestación en un espacio identificado con un rectángulo o recuadro.</li> <li>No es necesario que uses todo el espacio que se proporciona en el recuadro de texto.</li> </ul>                                                                                                    |
|      | En algunas secciones de la prueba, se presentará una lectura en el<br>lado izquierdo de la pantalla, y la pregunta, en el lado derecho. Usa la<br>información de la lectura para contestar la pregunta.<br>Hay herramientas de apoyo en la parte superior de la página y en el<br>menú desplegable que se localiza en el lado superior a la derecha. Haz<br>clic en la flecha del menú desplegable del usuario para usar estas<br>herramientas. |

| DIGA | En la parte superior de la pantalla se encuentra el botón Marcador. El<br>mismo, te permite marcar las preguntas para que puedas revisarlas o<br>contestarlas después. Si presionas Marcador una segunda vez, la<br>pregunta no será marcada para revisión.                                                                                           |
|------|----------------------------------------------------------------------------------------------------|
|      | El botón Repasar que se encuentra en la parte superior, te permitirá<br>ver el estado de cada pregunta. Te mostrará si fue contestada, no ha<br>sido contestada o si fue marcada para ser revisada o contestada<br>después. Desde esta pantalla, podrás presionar el número de una<br>pregunta para ser dirigido a la misma.<br>¿Hay alguna pregunta? |

Conteste las preguntas que puedan tener los estudiantes.

| DIGA | <ul> <li>Hay herramientas de apoyo en la parte superior de la pantalla que se pueden utilizar en TestNav 8. Las herramientas aparecen en la parte superior de la pantalla.</li> <li>Las herramientas disponibles son: <ul> <li>Puntero</li> <li>Eliminador de respuestas</li> <li>Marcador (marcar la pregunta para luego repasarla)</li> <li>Repasar (resumen de la prueba)</li> </ul> </li> </ul>                                                                         |
|------|----------------------------------------------------------------------------------------------------|
|      | <ul> <li>Las herramientas disponibles en la flecha del menú desplegable del usuario en la parte superior de la pantalla son:</li> <li>Cambiar el color del fondo y del primer plano</li> <li>Activar lupa</li> <li>Mostrar ventana del aislador de texto</li> <li>Activar cubrir respuestas</li> </ul>                                                                                                    |
|      | Solo se utiliza una herramienta a la vez. Para dejar de usar una<br>herramienta del menú desplegable del usuario, presiona sobre el<br>nombre de la herramienta de nuevo.<br>Para activar la función de resaltado, mantén el lado izquierdo del ratón<br>y arrastra el ratón sobre el texto que desees resaltar y luego selecciona<br>el color del resaltador. Para remover el resaltado, selecciona el texto<br>de nuevo y luego selecciona el recuadro con la línea roja. |

Conteste las preguntas que puedan tener los estudiantes. Cuando haya contestado todas las preguntas de los estudiantes, continúe con la prueba.

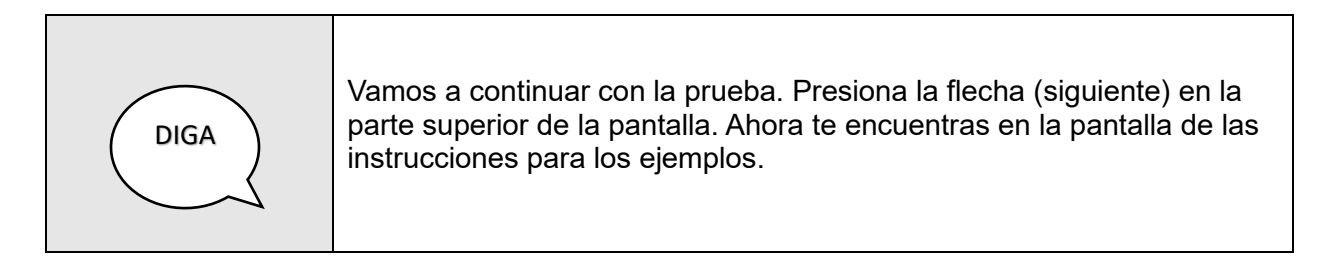

Camine por el salón para comprobar que todos los estudiantes estén en la pantalla correcta.

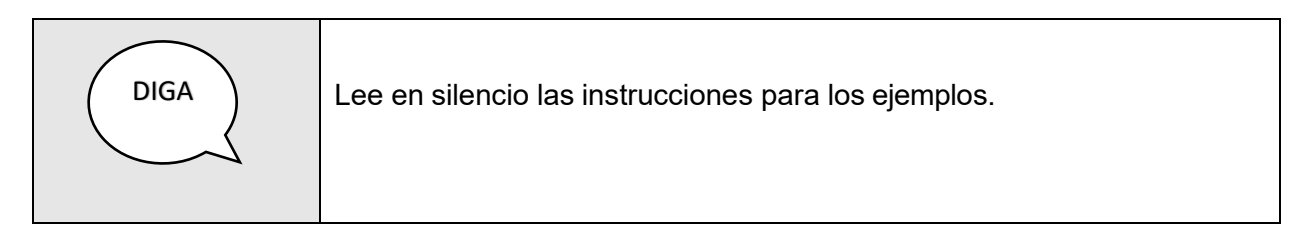

Haga una pausa mientras los estudiantes leen las instrucciones.

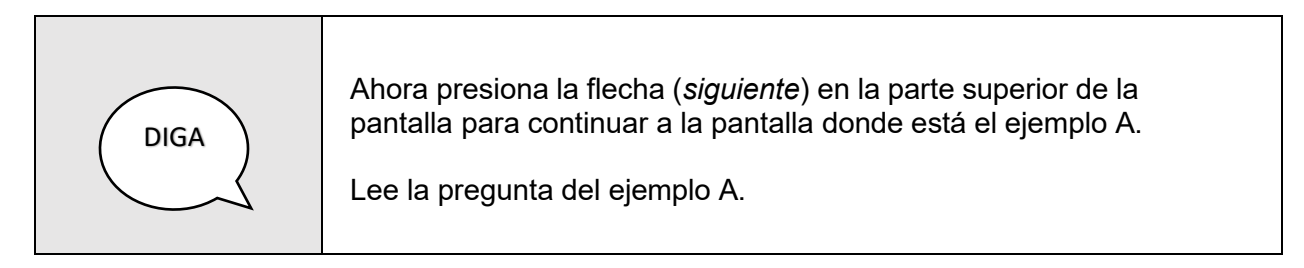

Haga una pausa mientras los estudiantes leen la pregunta del ejemplo A y repasan las opciones de las respuestas.

Use la siguiente tabla para cotejar la respuesta correcta para la pregunta del ejemplo A de cada grado en **Inglés**.

| DIGA | La respues<br>continuacio<br>encuentra                                                                                                    | sta correcta para el ejemp<br>ón). La burbuja para la op<br>marcada. | olo A es ( <i>vea la tabla a</i><br>oción correcta del ejemplo | A se |
|------|----------------------------------------------------------------------------------------------------|----------------------------------------------------------------------|----------------------------------------------------------------|------|
|      |                                                                                                    | GRADO(S)                                                             | RESPUESTAS<br>CORRECTA EJEMPLO A                               |      |
|      |                                                                                                    | 3. <sup>o</sup>                                                      | В                                                              |      |
|      |                                                                                                    | 4. <sup>o</sup> a 6. <sup>o</sup>                                    | A                                                              |      |
|      |                                                                                                    | 7.º a 8.º y 10.º                                                     | В                                                              |      |
|      | Ahora, presiona la flecha ( <i>siguiente</i> ) en la parte superior de la pantalla para continuar a la pantalla donde está el ejemplo B. Lee la pregunta del ejemplo B. Presiona la burbuja para la respuesta correcta. |                                                                      |                                                                |      |

Haga una pausa mientras los estudiantes leen la pregunta del ejemplo B y seleccionan la respuesta correcta.

Use la siguiente tabla para cotejar la respuesta correcta para la pregunta del ejemplo B de cada grado.

| DIGA | La respue<br>a continua | esta correcta para la preg<br>ación).                | unta del ejemplo B es ( <i>ve</i> a | a la tabla |
|------|-------------------------|------------------------------------------------------|-------------------------------------|------------|
|      |                         | GRADO(S)                                             | RESPUESTAS<br>CORRECTA EJEMPLO B    |            |
|      |                         | 3. <sup>o</sup>                                      | С                                   |            |
|      |                         | 4. <sup>o</sup> a 6. <sup>o</sup>                    | D                                   |            |
|      |                         | 7. <sup>o</sup> a 8. <sup>o</sup> y 10. <sup>o</sup> | В                                   |            |
|      | ુંHay algı              | una pregunta?                                        |                                     | -          |

Conteste las preguntas que puedan tener los estudiantes. Cuando haya contestado todas las preguntas de los estudiantes, continúe con la prueba.

| DIGA | Luego de completar las preguntas de los ejemplos, verás la pantalla<br>que muestra la palabra " <b>PARA</b> ".                                                                                                    |
|------|----------------------------------------------------------------------------------------------------|
|      | Antes de comenzar la prueba, voy a indicar los pasos a seguir si por<br>alguna razón tienes que salir del entorno de la prueba. NO presiones<br>los botones en este momento.                                                                                                    |
|      | Para salir del entorno de la prueba, debes mover el cursor a la<br>esquina superior derecha de la pantalla en el menú desplegable del<br>usuario y seleccionar el ícono y presionar<br>Cerrar Sesión de TestNav. Luego debes seleccionar<br>Guardar y regresar después para salir de TestNav. Solamente usarás<br>esta opción para detener la prueba. NO presiones el botón Cerrar<br>sesión de TestNav en este momento. |
|      | Si presionas la opción Cancelar, te permitirá reanudar la prueba<br>desde el punto en que habías dejado de tomar la prueba. NO<br>presiones el botón de Cancelar en este momento.                                                                                                    |
|      | ¿Hay alguna pregunta?                                                                                                    |

Conteste las preguntas que puedan tener los estudiantes. Cuando haya contestado todas las preguntas de los estudiantes, continúe con la prueba.

| DIGA | Recuerda escoger la mejor respuesta para cada pregunta y luego<br>indicar tu respuesta presionando la burbuja que se encuentra al lado<br>izquierdo de tu preferencia. Para aquellas preguntas que requieren el<br>uso del teclado, recuerda anotar tu respuesta en el espacio provisto.<br>Debes completar todas las preguntas.<br>Para insertar letras con acentos ortográficos en tus respuestas<br>extendidas, debes usar el botón Símbolos. |
|------|----------------------------------------------------------------------------------------------------|
|      | ¿Hay alguna pregunta?                                                                                                    |

Conteste las preguntas que puedan tener los estudiantes. Cuando haya contestado todas las preguntas de los estudiantes, continúe con la prueba.

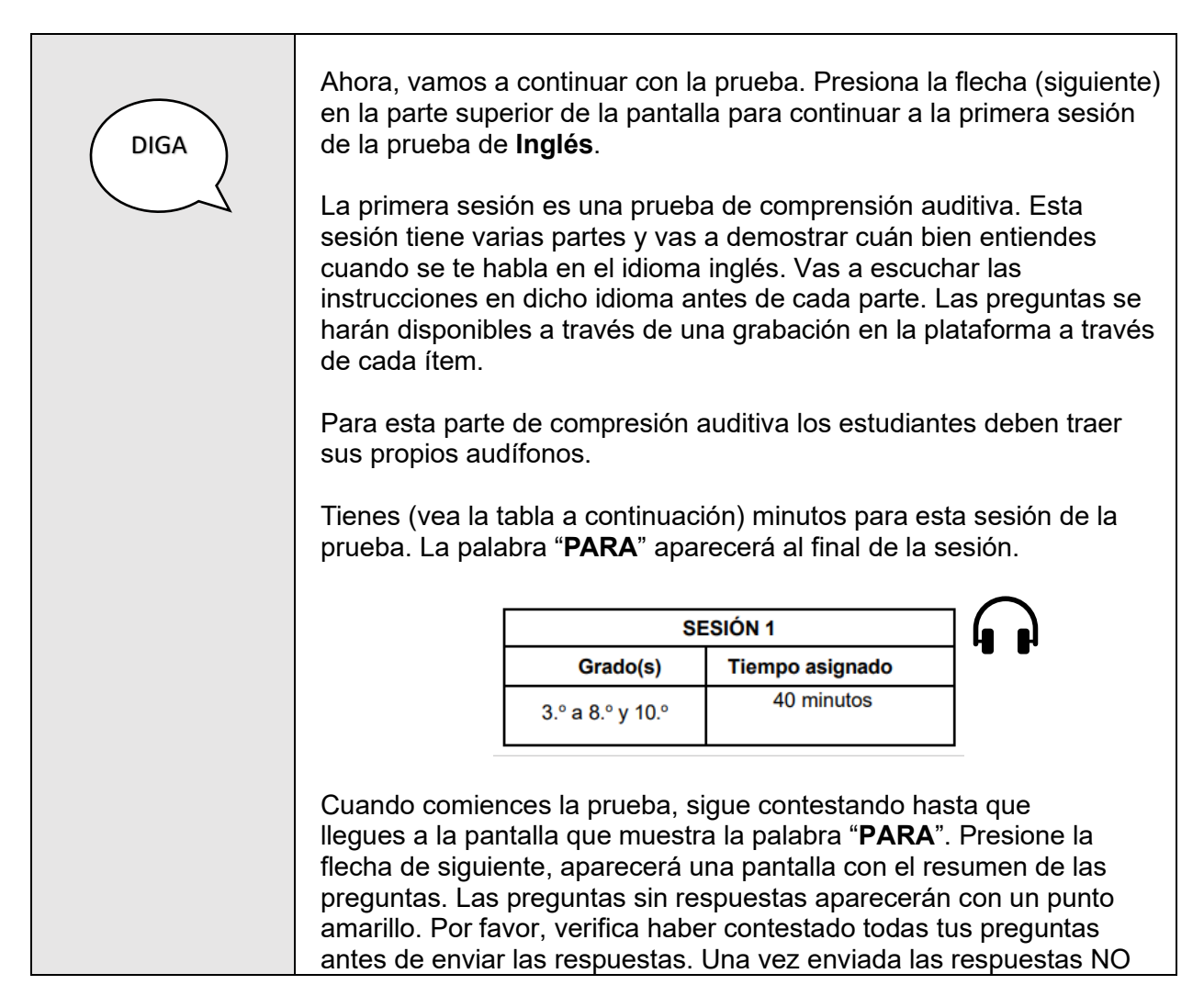

| podrán regresar a la sesión. Espera por mis instrucciones para iniciar con la sesión 2 de la prueba.                                                                                                    |
|----------------------------------------------------------------------------------------------------|
| Si terminas todas las preguntas de la primera sesión antes de que se<br>termine el tiempo, puedes revisar tus respuestas de esta sesión.<br>Anotaré en la pizarra cuando falten 10 minutos para terminar. |
| Cuando termines la primera sesión, espera en silencio. NO pases a la segunda sesión.                                                                                                    |
| jÉxito!                                                                                                    |

Escriba en la pizarra "Faltan 10 minutos" cuando falten 10 minutos para finalizar la sesión.

Cuando termine el tiempo, diga lo siguiente:

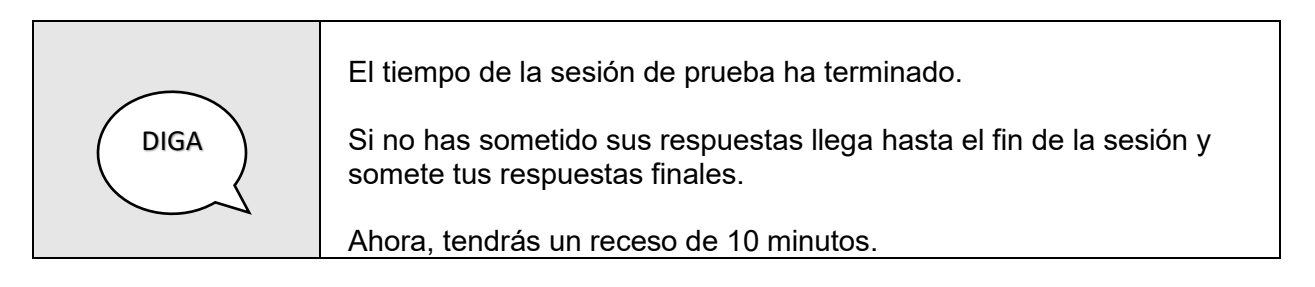

Después de esperar 10 minutos, continúe con la segunda sesión de la prueba.

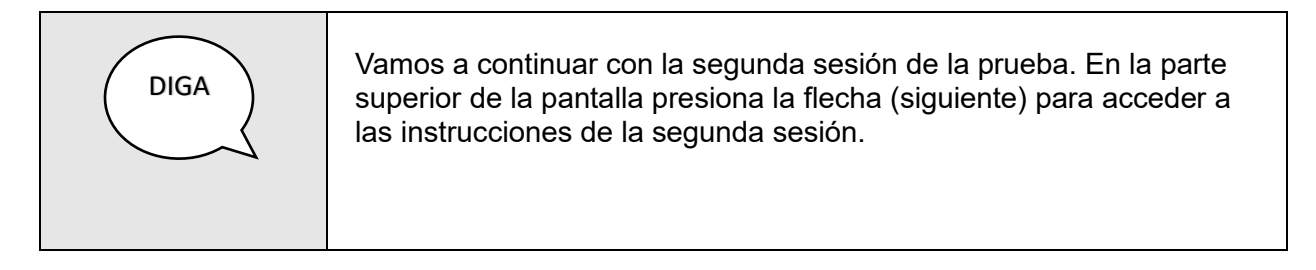

Camine por el salón para asegurarse que todos los estudiantes estén en la segunda sesión.

| DIGA | Tienes (vea la tabla a continuación) minutos para esta sesión. Cuando comiences la prueba, sigue contestando las preguntas hasta que llegues a la última pantalla de la segunda sesión de la prueba que muestra la palabra " <b>PARA</b> ". Presione la flecha de siguiente, aparecerá una pantalla con el resumen de las preguntas. Las preguntas sin respuestas aparecerán con un punto amarillo. Por favor, verifique haber contestado todas sus preguntas antes de enviar las respuestas. Una vez enviada las respuestas NO podrán regresar a la sesión. |                        |                          |  |
|------|----------------------------------------------------------------------------------------------------|------------------------|--------------------------|--|
|      |                                                                                                    | SESI                   | ÓN 2                     |  |
|      |                                                                                                    | Grado(s)               | Tiempo asignado          |  |
|      |                                                                                                    | 3.°, 4.° y 7.°         | 70 minutos               |  |
|      |                                                                                                    |                        |                          |  |
|      |                                                                                                    | 5.°                    | 65 minutos               |  |
|      |                                                                                                    | 5.°<br>6.°, 8.° y 10.° | 65 minutos<br>60 minutos |  |

Escriba en la pizarra "Faltan 10 minutos" cuando falten 10 minutos para finalizar la sesión.

Cuando termine el tiempo, diga lo siguiente:

| DIGA | El tiempo de la sesión de prueba ha terminado.                                                     |
|------|----------------------------------------------------------------------------------------------------|
|      | Si no has sometido tus respuestas llega hasta el fin de la sesión y somete tus respuestas finales. |
|      | Ahora, tendrás un receso de 10 minutos.                                                            |

Después de esperar 10 minutos, continúe con la tercera sesión de la prueba.

| DIGA | Vamos a continuar con la tercera sesión de la prueba, esta es la<br>sesión de escritura. En la parte superior de la pantalla presiona la<br>flecha (siguiente) para acceder a las instrucciones de la segunda<br>sesión. |
|------|----------------------------------------------------------------------------------------------------|
|      | <u>Para las preguntas de respuestas extendidas, tus respuestas</u><br>para esta sesión deben ser en INGLÉS solamente.                                                                                                    |

Camine por el salón para asegurarse que todos los estudiantes estén en la segunda sesión.

| DIGA | Tienes (vea la tabla a continuación) minutos para esta sesión. Cuando<br>comiences la prueba, sigue contestando las preguntas hasta que<br>llegues a la última pregunta de la tercera sesión. Presione la flecha de<br>siguiente, aparecerá una pantalla con el resumen de las preguntas.<br>Las preguntas sin respuestas aparecerán con un punto amarillo. Por<br>favor, verifica haber contestado todas sus preguntas antes de enviar<br>las respuestas. Una vez enviada las respuestas NO podrán regresar a<br>la prueba. |                                                      |                                                                          |  |
|------|----------------------------------------------------------------------------------------------------|------------------------------------------------------|--------------------------------------------------------------------------|--|
|      |                                                                                                    | SES                                                  | SIÓN 3                                                                   |  |
|      |                                                                                                    |                                                      |                                                                          |  |
|      |                                                                                                    | Grado(s)                                             | Tiempo asignado                                                          |  |
|      |                                                                                                    | <b>Grado(s)</b><br>3.°, 4.° y 7.°                    | Tiempo asignado<br>50 minutos                                            |  |
|      |                                                                                                    | Grado(s)<br>3.°, 4.° y 7.°<br>5.°                    | Tiempo asignado50 minutos55 minutos                                      |  |
|      |                                                                                                    | Grado(s)<br>3.°, 4.° y 7.°<br>5.°<br>6.°, 8.° y 10.° | Tiempo asignado         50 minutos         55 minutos         60 minutos |  |

Escriba en la pizarra "Faltan 10 minutos" cuando falten 10 minutos para finalizar la sesión.

Cuando termine el tiempo, diga lo siguiente:

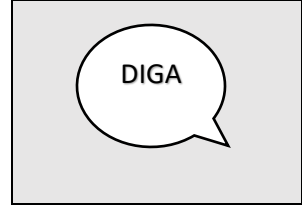

El tiempo de la sesión de prueba ha terminado.

Si no has sometido tus respuestas llega hasta el fin de la sesión y somete tus respuestas finales.

Verifique en el tablero de **ADAM (Proctor Dashboard)** que todos los estudiantes que participaron de la prueba estén en estatus de "**Submitted**". Brinde asistencia a aquellos estudiantes que no hayan sometido la prueba.

Luego de verificar que todos los estudiantes sometieron la prueba, diga lo siguiente:

| DIGA | Ahora debes presionar la X en la parte superior derecha para salir de<br>la aplicación TestNav.                     |
|------|----------------------------------------------------------------------------------------------------|
|      | Quédate sentado y en silencio hasta que se recojan las tarjetas de<br>administración y se te dé permiso para salir. |

Los estudiantes podrán salir del salón después de que se hayan cotejado las tarjetas de administración.

### 17 Administración de la prueba en línea de Ciencias

| DIGA | <ul> <li>Hoy vas a tomar la prueba en línea de Ciencias. Vamos a empezar por acceder a la plataforma de la prueba en línea.</li> <li>Oprime el ícono de la aplicación TestNav.</li> <li>Ahora deberás ver la pantalla de inicio de sesión TestNav. En esta pantalla verás un recuadro con la palabra Puerto Rico y Código de la prueba, en el centro. NO ingreses ninguna información hasta que te lo indique. Levanta la mano si no ves la pantalla de inicio de sesión.</li> </ul> |
|------|----------------------------------------------------------------------------------------------------|
|------|----------------------------------------------------------------------------------------------------|

Asegúrese que todos los estudiantes estén en la pantalla de inicio de sesión. El próximo paso es hacer que los estudiantes inicien la primera sesión de la prueba.

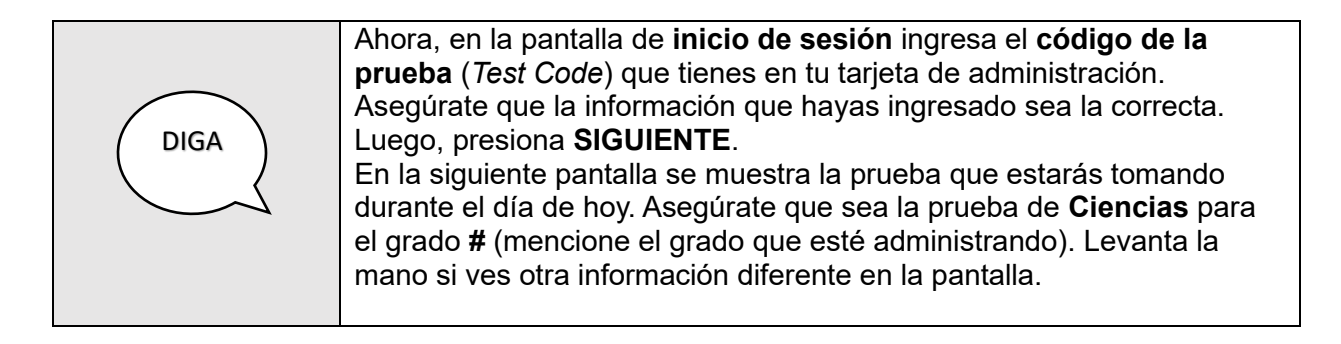

Brinde asistencia a aquellos estudiantes que levanten la mano.

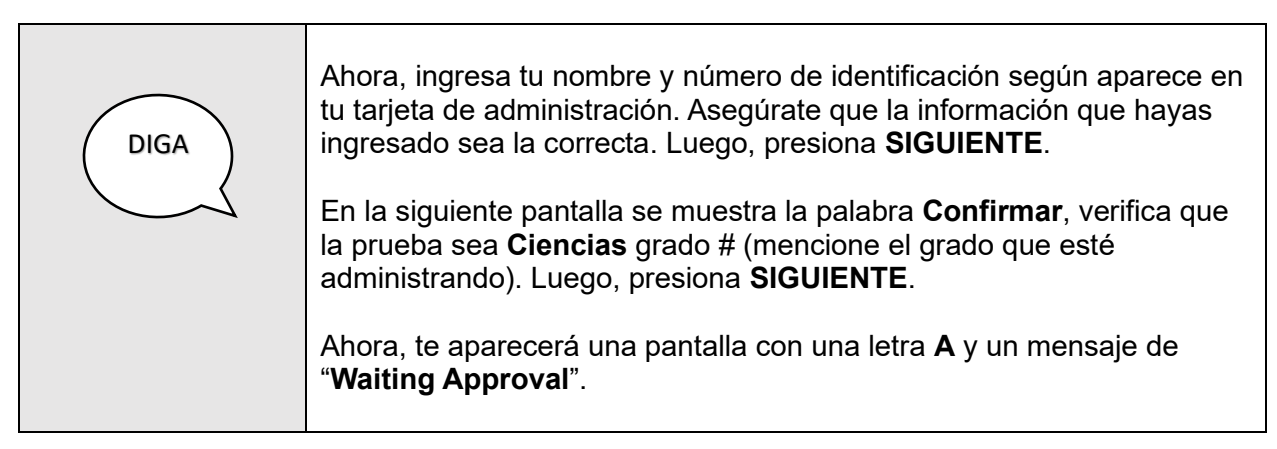

Asegúrese que todos los estudiantes estén bajo el estatus de "*Needs Attention*" en la columna de progreso del tablero (*Proctor Dashboard*) de ADAM. Brinde asistencia a aquellos estudiantes que estén bajo el estatus "*Not Started*".

| DIGA | Ahora, vamos a repasar algunos detalles importantes antes de iniciar<br>la prueba.<br>La prueba de <b>Ciencias</b> tiene <b>dos (2) sesiones</b> . Habrá un receso entre<br>cada sesión. Al finalizar cada sesión de la prueba aparecerá el símbolo<br>de <b>PARA</b> . Presiona la flecha de siguiente. Aparecerá una pantalla con<br>el resumen de las preguntas. Las preguntas sin respuestas aparecerán<br>con un punto amarillo. Por favor, verifica que has contestado todas las<br>preguntas antes de enviar las respuestas. Una vez enviadas las<br>respuestas NO podrás regresar a la sesión. Espera por mis<br>instrucciones para iniciar una nueva sesión de la prueba.<br>Durante la prueba NO debes hablar ni levantarte de tu asiento. Si |
|------|----------------------------------------------------------------------------------------------------|
|      | Durante la prueba NO debes hablar ni levantarte de tu asiento. Si<br>necesitas aclarar alguna duda, levanta la mano y yo iré a tu asiento.                                                                                                    |

Conteste las preguntas que puedan tener los estudiantes. Una vez contestadas todas las preguntas de los estudiantes, proceda a **aprobar las sesiones** (*Approve Session*) de los estudiantes en la plataforma ADAM.

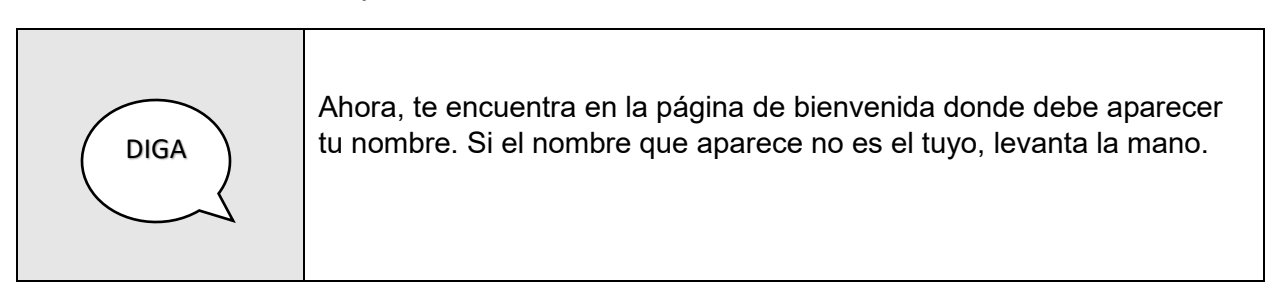

Si algún estudiante levanta la mano, brinde la asistencia necesaria.

| DIGA | Ahora, pueden seleccionar <b>Empezar</b> .<br>En la siguiente pantalla aparecerá el nombre de la prueba, selecciona<br><b>Empezar</b> .<br>Ahora, se encuentra en la <b>pantalla de instrucciones</b> . |
|------|----------------------------------------------------------------------------------------------------|
|------|----------------------------------------------------------------------------------------------------|

Camine por el salón para comprobar que todos los estudiantes tienen abierta la pantalla correcta (pantalla de instrucciones).

| DIGA | Voy a leer en voz alta estas instrucciones. Léelas en silencio conmigo.<br>Antes de empezar la prueba, tu maestro o maestra te ayudará a<br>contestar unos ejemplos para que entiendas lo que tienes que hacer |
|------|----------------------------------------------------------------------------------------------------|
|      | contestar unos ejemplos para que entiendas lo que tienes que hacer<br>una vez que comiences. También te indicará cómo seleccionar los                                                                          |

| círculos para que tu contestación sea válida. Sigue todas las sugerencias y lee con mucha atención.                                                                                                    |
|----------------------------------------------------------------------------------------------------|
| La prueba presenta dos tipos de preguntas: selección múltiple y respuesta extendida. Es posible que tengas que utilizar la barra de desplazamiento en el lado derecho de la pantalla para ver el ejercicio completo y sus opciones de respuesta.                            |
| Instrucciones para contestar las preguntas de selección múltiple:                                                                                                    |
| <ul> <li>Para seleccionar una respuesta, oprime con el lado izquierdo<br/>del ratón (mouse) la opción que corresponda.</li> </ul>                                                                                                    |
| • Solo se puede seleccionar una respuesta para cada ejercicio de selección múltiple.                                                                                                    |
| <ul> <li>Para cambiar una respuesta, oprime con el lado izquierdo del<br/>ratón (mouse) la opción que finalmente deseas escoger.<br/>Recuerda que debes leer toda la información que se presente<br/>en la pantalla y seguir todas las instrucciones.</li> </ul>            |
| Instrucciones para contestar las preguntas de respuesta extendida:                                                                                                    |
| <ul> <li>Las preguntas de respuesta extendida requieren que uses el teclado para escribir la contestación en un espacio identificado con un rectángulo o recuadro.</li> <li>No es necesario que uses todo el espacio que se proporciona en el recuadro de texto.</li> </ul> |
| Hay herramientas de apoyo en la parte superior de la página y en<br>el menú desplegable que se localiza en el lado superior a la<br>derecha. Haz clic en la flecha del menú desplegable del usuario<br>para usar estas herramientas                                         |

| DIGA | En la parte superior de la pantalla se encuentra el botón <b>Marcador</b> . El<br>mismo, te permite marcar las preguntas para que puedas revisarlas o<br>contestarlas después. Si presionas <b>Marcador</b> una segunda vez, la<br>pregunta no será marcada para revisión.                                                                                   |
|------|----------------------------------------------------------------------------------------------------|
|      | El botón <b>Repasar</b> que se encuentra en la parte superior, te permitirá<br>ver el estado de cada pregunta. Te mostrará si fue contestada, no ha<br>sido contestada o si fue marcada para ser revisada o contestada<br>después. Desde esta pantalla, podrás presionar el número de una<br>pregunta para ser dirigido a la misma.<br>¿Hay alguna pregunta? |
|      |                                                                                                    |

Conteste las preguntas que puedan tener los estudiantes.

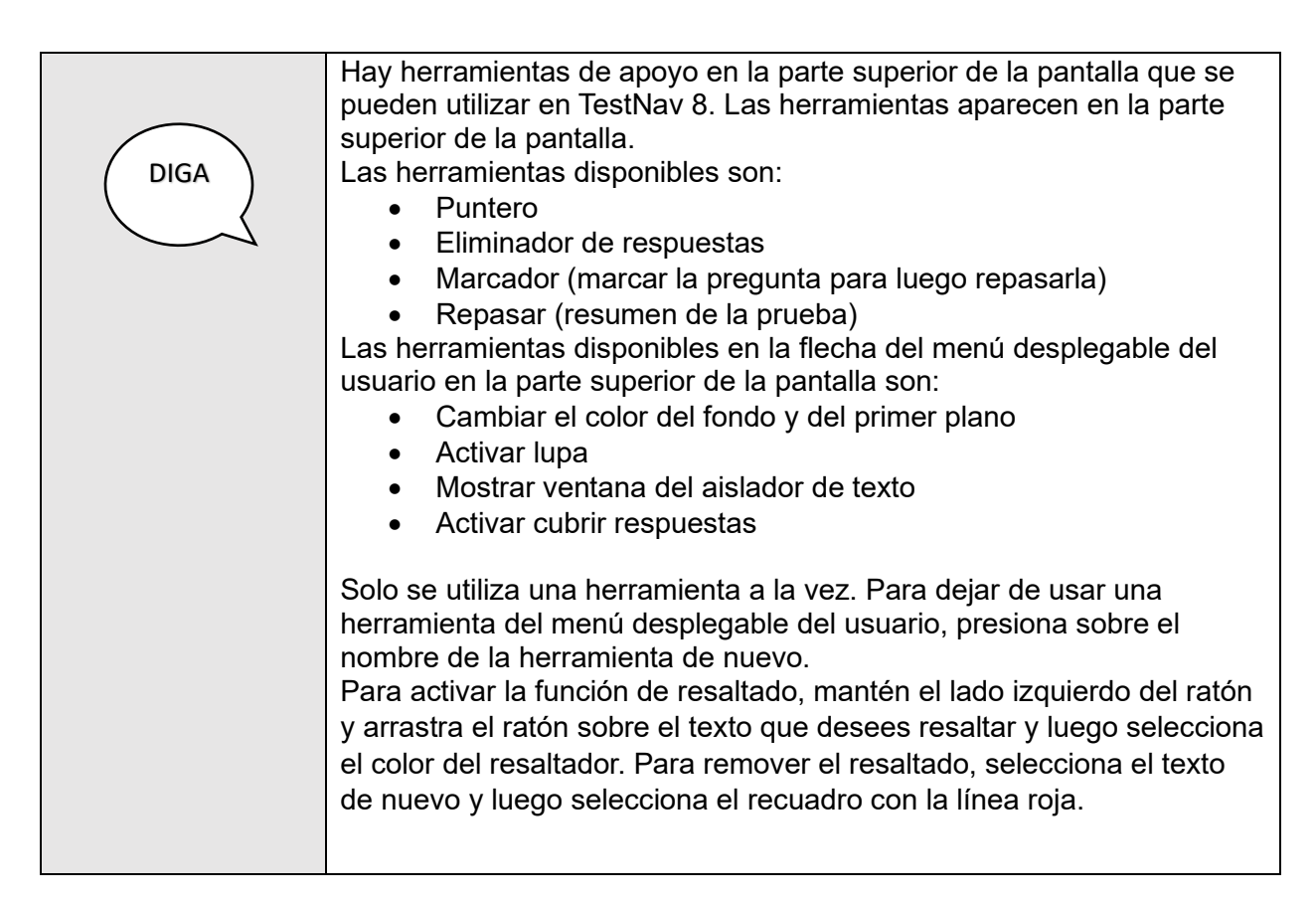

Conteste las preguntas que puedan tener los estudiantes. Cuando haya contestado todas las preguntas de los estudiantes, continúe con la prueba.

| DIGA | Vamos a continuar con la prueba. Presiona la flecha (siguiente) en la parte superior de la pantalla. Ahora te encuentras en la pantalla de las instrucciones para los ejemplos. |
|------|----------------------------------------------------------------------------------------------------|
|------|----------------------------------------------------------------------------------------------------|

Camine por el salón para comprobar que todos los estudiantes estén en la pantalla correcta.

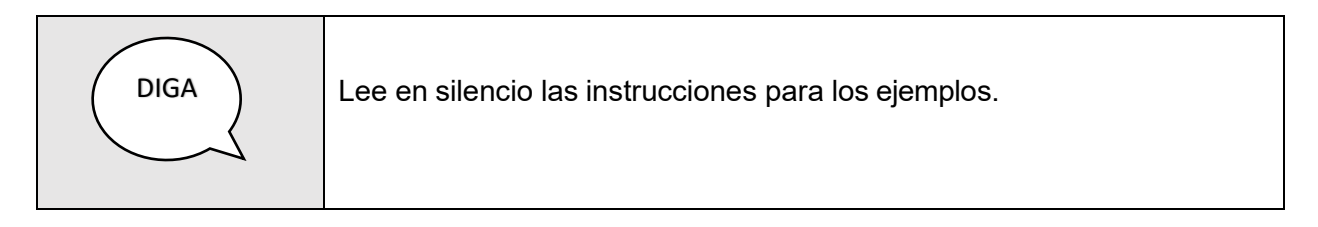

Haga una pausa mientras los estudiantes leen las instrucciones.

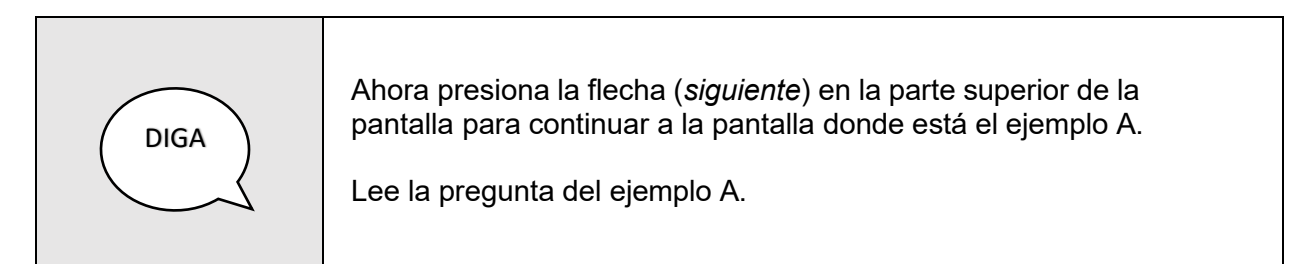

Haga una pausa mientras los estudiantes leen la pregunta del ejemplo A y repasan las opciones de las respuestas.

Use la siguiente tabla para cotejar la respuesta correcta para la pregunta del ejemplo A de cada grado en Ciencias.

| DIGA   | La respues<br>continuacio<br>encuentra | sta correcta para el ejemp<br>ón). La burbuja para la op<br>marcada.                          | blo A es ( <i>vea la tabla a</i><br>oción correcta del ejemplo                       | A se                          |
|--------|----------------------------------------|-----------------------------------------------------------------------------------------------|--------------------------------------------------------------------------------------|-------------------------------|
| $\sim$ |                                        | GRADO(S)                                                                                      |                                                                                      |                               |
|        |                                        | 1 0                                                                                           |                                                                                      |                               |
|        |                                        | 4.                                                                                            | A                                                                                    |                               |
|        |                                        | 8.0                                                                                           | D                                                                                    |                               |
|        |                                        | 10. <sup>0</sup>                                                                              | С                                                                                    |                               |
|        | Ahora, pro<br>para cont<br>del ejemp   | esiona la flecha ( <i>siguienti</i><br>inuar a la pantalla donde<br>lo B. Presiona la burbuja | e) en la parte superior de<br>está el ejemplo B. Lee la<br>para la respuesta correct | la pantalla<br>pregunta<br>a. |

Haga una pausa mientras los estudiantes leen la pregunta del ejemplo B y seleccionan la respuesta correcta.

Use la siguiente tabla para cotejar la respuesta correcta para la pregunta del ejemplo B de cada grado.

| DIGA | La respuesta correcta para la pregunta del ejemplo B es ( <i>vea la tabla a continuación</i> ). |                  |                                  |   |  |  |
|------|-------------------------------------------------------------------------------------------------|------------------|----------------------------------|---|--|--|
|      |                                                                                                 | GRADO(S)         | RESPUESTAS<br>CORRECTA EJEMPLO B |   |  |  |
|      |                                                                                                 | 4.° y 8.°        | В                                |   |  |  |
|      |                                                                                                 | 10. <sup>0</sup> | С                                |   |  |  |
|      | _<br>Hay algui ز                                                                                | na pregunta?     |                                  | - |  |  |

Conteste las preguntas que puedan tener los estudiantes. Cuando haya contestado todas las preguntas de los estudiantes, continúe con la prueba.

| DIGA | Luego de completar las preguntas de los ejemplos, verás la pantalla<br>de inicio de la primera sesión de la prueba.                                                                                                    |
|------|----------------------------------------------------------------------------------------------------|
|      | Antes de comenzar la prueba, voy a indicar los pasos a seguir si por<br>alguna razón tienes que salir del entorno de la prueba. NO presiones<br>los botones en este momento.                                                                                                    |
|      | Para salir del entorno de la prueba, debes mover el cursor a la<br>esquina superior derecha de la pantalla en el menú desplegable del<br>usuario y seleccionar el ícono y presionar<br><b>Cerrar Sesión</b> de TestNav. Luego debes seleccionar<br><b>Guardar</b> y regresar después para salir de TestNav. Solamente usarás<br>esta opción para detener la prueba. NO presiones el botón <b>Cerrar</b><br><b>sesión</b> de TestNav en este momento. |
|      | Si presionas la opción <b>Cancelar</b> , te permitirá reanudar la prueba<br>desde el punto en que habías dejado de tomar la prueba. NO<br>presiones el botón de <b>Cancelar</b> en este momento.                                                                                                    |
|      | ¿Hay alguna pregunta?                                                                                                    |

Conteste las preguntas que puedan tener los estudiantes. Cuando haya contestado todas las preguntas de los estudiantes, continúe con la prueba.

| DIGA | Recuerda escoger la mejor respuesta para cada pregunta y luego<br>indicar tu respuesta presionando la burbuja de tu preferencia que se<br>encuentra al lado izquierdo. Para aquellas preguntas que requieren el<br>uso del teclado, recuerda anotar tu respuesta en el espacio provisto.<br>Debes completar todas las preguntas.<br>Para insertar letras con acentos ortográficos en tus respuestas<br>extendidas, debes usar el botón <b>Símbolos</b> . |
|------|----------------------------------------------------------------------------------------------------|
|      | ¿Hay alguna pregunta?                                                                                                    |

Conteste las preguntas que puedan tener los estudiantes. Cuando haya contestado todas las preguntas de los estudiantes, continúe con la prueba.

| DIGA | Ahora, vamos a continuar con la prueba. Presiona la flecha (siguiente)<br>en la parte superior de la pantalla para continuar a la primera sesión<br>de la prueba de <b>Ciencias</b> .<br>Tienes (vea la tabla a continuación) minutos para esta sesión de la<br>prueba. La palabra " <b>PARA</b> " aparecerá al final de la sesión.                                                                                                    |                 |                 |  |  |  |
|------|----------------------------------------------------------------------------------------------------|-----------------|-----------------|--|--|--|
|      |                                                                                                    | SESIÓ           | ÓN 1            |  |  |  |
|      |                                                                                                    | Grado(s)        | Tiempo asignado |  |  |  |
|      |                                                                                                    | 4.°, 8.° y 10.° | 75 minutos      |  |  |  |
|      | Cuando comiences la prueba, sigue contestando hasta que<br>llegues a la pantalla que muestra la palabra " <b>PARA</b> ". Presione la<br>flecha de siguiente, aparecerá una pantalla con el resumen de las<br>preguntas. Las preguntas sin respuestas aparecerán con un punto<br>amarillo. Por favor, verifica haber contestado todas sus preguntas<br>antes de enviar las respuestas. Una vez enviada las respuestas NO<br>podrán regresar a la sesión. Espera por mis instrucciones para iniciar<br>con la sesión 2 de la prueba. |                 |                 |  |  |  |
|      | Si terminas todas las preguntas de la primera sesión antes de que se<br>termine el tiempo, puedes revisar tus respuestas de esta sesión.<br>Anotaré en la pizarra cuando falten 10 minutos para terminar.                                                                                                    |                 |                 |  |  |  |
|      | Cuando termines la primera sesión, espera en silencio. NO pases a la segunda sesión.                                                                                                    |                 |                 |  |  |  |
|      | ¡Éxito!                                                                                                    |                 |                 |  |  |  |

Escriba en la pizarra "Faltan 10 minutos" cuando falten 10 minutos para finalizar la sesión.

Cuando termine el tiempo, diga lo siguiente:

| DIGA | El tiempo de la sesión de prueba ha terminado.                                                        |
|------|----------------------------------------------------------------------------------------------------|
|      | Si no has sometido tus respuestas llega hasta el fin de la sesión y<br>somete las respuestas finales. |
|      | Ahora, tendrás un receso de 10 minutos.                                                               |

Después de esperar 10 minutos, continúe con la segunda sesión de la prueba.

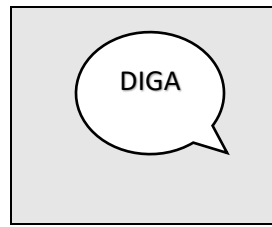

Vamos a continuar con la segunda sesión de la prueba. En la parte superior de la pantalla presiona la flecha (siguiente) para acceder a las instrucciones de la segunda sesión.

Camine por el salón para asegurarse que todos los estudiantes estén en la segunda sesión.

| DIGA | Ahora, vamos a continuar con la prueba. Presiona la flecha<br>(siguiente) en la parte superior de la pantalla para continuar a la<br>segunda sesión de la prueba de <b>Ciencias</b> . |                                                                                                    |                 |  |  |  |  |  |
|------|----------------------------------------------------------------------------------------------------|----------------------------------------------------------------------------------------------------|-----------------|--|--|--|--|--|
|      | Tienes (vea la tabla a continuación) minutos para esta sesión de la prueba. La palabra " <b>PARA</b> " aparecerá al final de la sesión.                                               |                                                                                                    |                 |  |  |  |  |  |
|      |                                                                                                    | SESI                                                                                                    | IÓN 2           |  |  |  |  |  |
|      |                                                                                                    | Grado(s)                                                                                                    | Tiempo asignado |  |  |  |  |  |
|      | 4.°, 8.° y 10.° 75 minutos                                                                                                    |                                                                                                    |                 |  |  |  |  |  |
|      | Cuando co<br>que llegues<br>flecha de s<br>preguntas.<br>amarillo. Po<br>antes de er<br>podrás regu<br>Si terminas<br>termine el t<br>Anotaré en<br>Cuando ter                        | Cuando comiences la prueba, sigue contestando las preguntas hasta<br>que llegues a la última pregunta de la segunda sesión. Presiona la<br>flecha de siguiente, aparecerá una pantalla con el resumen de las<br>preguntas. Las preguntas sin respuestas aparecerán con un punto<br>amarillo. Por favor, verifica haber contestado todas sus preguntas<br>antes de enviar las respuestas. Una vez enviada las respuestas NO<br>podrás regresar a la prueba.<br>Si terminas todas las preguntas de la segunda sesión antes de que se<br>termine el tiempo puedes revisar tus respuestas de esta sesión.<br>Anotaré en la pizarra cuando falten 10 minutos para terminar.<br>Cuando termines la segunda sesión espera en silencio. |                 |  |  |  |  |  |

Escriba en la pizarra "Faltan 10 minutos" cuando falten 10 minutos para finalizar la sesión.

Cuando termine el tiempo, diga lo siguiente:

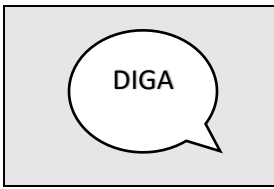

El tiempo de la sesión de prueba ha terminado.

Si no has sometido tus respuestas llega hasta el fin de la sesión y somete tus respuestas finales.

Verifique en el tablero de *ADAM* (*Proctor Dashboard*) que todos los estudiantes que participaron de la prueba estén en el estatus de "*Submitted*. Brinde asistencia a aquellos estudiantes que no hayan sometido la prueba.

Luego de verificar que todos los estudiantes sometieron la prueba, diga lo siguiente:

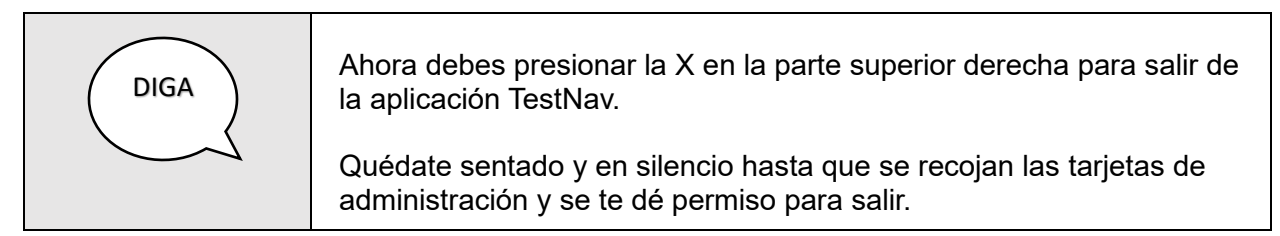

Los estudiantes podrán salir del salón después de que se hayan cotejado las tarjetas de administración.

# 18 Apéndice A: Registro de Control de tarjetas de Administración CRECE 2025

# **Apéndice A**

Registro de Control de tarjetas de Administración CRECE 2025

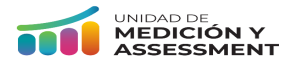

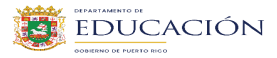

| Nombre de la escuela:                 |       |                                                                                           |  |                                                                            |                                | Cód | igo escuela:                                                          |                                                                             |
|---------------------------------------|-------|-------------------------------------------------------------------------------------------|--|----------------------------------------------------------------------------|--------------------------------|-----|-----------------------------------------------------------------------|-----------------------------------------------------------------------------|
| Entrega de tarietas de administración |       |                                                                                           |  |                                                                            |                                | Dev | volución de tarjetas de a                                             | Idministración                                                              |
| Descripción                           | Fecha | TotalIniciales y firmaTarjetaspersonal designadoentregadasque entrega lastarjetastarjetas |  | Iniciales y firma<br>administrador de<br>prueba que recibe las<br>tarjetas | Total<br>Tarjetas<br>devueltas |     | Iniciales y firma<br>personal designado<br>que recibe las<br>tarjetas | Iniciales y firma<br>administrador de<br>prueba que entrega<br>las tarjetas |
|                                       |       |                                                                                           |  |                                                                            |                                |     |                                                                       |                                                                             |
|                                       |       |                                                                                           |  |                                                                            |                                |     |                                                                       |                                                                             |
|                                       |       |                                                                                           |  |                                                                            |                                |     |                                                                       |                                                                             |
|                                       |       |                                                                                           |  |                                                                            |                                |     |                                                                       |                                                                             |
| Tarietas de                           |       |                                                                                           |  |                                                                            |                                |     |                                                                       |                                                                             |
| administración                        |       |                                                                                           |  |                                                                            |                                |     |                                                                       |                                                                             |
| de Español                            |       |                                                                                           |  |                                                                            |                                |     |                                                                       |                                                                             |
|                                       |       |                                                                                           |  |                                                                            |                                |     |                                                                       |                                                                             |
|                                       |       |                                                                                           |  |                                                                            |                                |     |                                                                       |                                                                             |
|                                       |       |                                                                                           |  |                                                                            |                                |     |                                                                       |                                                                             |
|                                       |       |                                                                                           |  |                                                                            |                                |     |                                                                       |                                                                             |

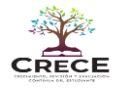

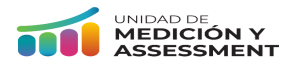

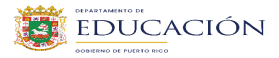

|                                                       | Fecha | E                               | Entrega de tarjetas de adm                                             | inistración                                                                | Devolución de tarjetas de administración |                                                                       |                                                                             |
|-------------------------------------------------------|-------|---------------------------------|------------------------------------------------------------------------|----------------------------------------------------------------------------|------------------------------------------|-----------------------------------------------------------------------|-----------------------------------------------------------------------------|
| Descripción                                           |       | Total<br>Tarjetas<br>entregadas | Iniciales y firma<br>personal designado<br>que entrega las<br>tarjetas | Iniciales y firma<br>administrador de<br>prueba que recibe las<br>tarjetas | Total<br>Tarjetas<br>devueltas           | Iniciales y firma<br>personal designado<br>que recibe las<br>tarjetas | Iniciales y firma<br>administrador de<br>prueba que entrega<br>las tarjetas |
|                                                       |       |                                 |                                                                        |                                                                            |                                          |                                                                       |                                                                             |
|                                                       |       |                                 |                                                                        |                                                                            |                                          |                                                                       |                                                                             |
|                                                       |       |                                 |                                                                        |                                                                            |                                          |                                                                       |                                                                             |
|                                                       |       |                                 |                                                                        |                                                                            |                                          |                                                                       |                                                                             |
| Tarietas de                                           |       |                                 |                                                                        |                                                                            |                                          |                                                                       |                                                                             |
| administración<br>para la prueba<br>de<br>Matemáticas |       |                                 |                                                                        |                                                                            |                                          |                                                                       |                                                                             |
|                                                       |       |                                 |                                                                        |                                                                            |                                          |                                                                       |                                                                             |
|                                                       |       |                                 |                                                                        |                                                                            |                                          |                                                                       |                                                                             |
|                                                       |       |                                 |                                                                        |                                                                            |                                          |                                                                       |                                                                             |
|                                                       |       |                                 |                                                                        |                                                                            |                                          |                                                                       |                                                                             |
|                                                       |       |                                 |                                                                        |                                                                            |                                          |                                                                       |                                                                             |

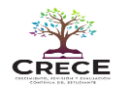

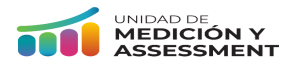

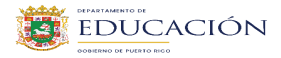

| Descripción                                                  | Fecha | Entrega de tarjetas de administración |                                                                        |                                                                            | Devolución de tarjetas de administración |                                                                       |                                                                             |
|--------------------------------------------------------------|-------|---------------------------------------|------------------------------------------------------------------------|----------------------------------------------------------------------------|------------------------------------------|-----------------------------------------------------------------------|-----------------------------------------------------------------------------|
|                                                              |       | Total<br>Tarjetas<br>entregadas       | Iniciales y firma<br>personal designado<br>que entrega las<br>tarjetas | Iniciales y firma<br>administrador de<br>prueba que recibe las<br>tarjetas | Total<br>Tarjetas<br>devueltas           | Iniciales y firma<br>personal designado<br>que recibe las<br>tarjetas | Iniciales y firma<br>administrador de<br>prueba que entrega<br>las tarjetas |
| Tarjetas de<br>administración<br>para la prueba<br>de Inglés |       |                                       |                                                                        |                                                                            |                                          |                                                                       |                                                                             |
|                                                              |       |                                       |                                                                        |                                                                            |                                          |                                                                       |                                                                             |
|                                                              |       |                                       |                                                                        |                                                                            |                                          |                                                                       |                                                                             |
|                                                              |       |                                       |                                                                        |                                                                            |                                          |                                                                       |                                                                             |
|                                                              |       |                                       |                                                                        |                                                                            |                                          |                                                                       |                                                                             |
|                                                              |       |                                       |                                                                        |                                                                            |                                          |                                                                       |                                                                             |
|                                                              |       |                                       |                                                                        |                                                                            |                                          |                                                                       |                                                                             |
|                                                              |       |                                       |                                                                        |                                                                            |                                          |                                                                       |                                                                             |
|                                                              |       |                                       |                                                                        |                                                                            |                                          |                                                                       |                                                                             |
|                                                              |       |                                       |                                                                        |                                                                            |                                          |                                                                       |                                                                             |
|                                                              |       |                                       |                                                                        |                                                                            |                                          |                                                                       |                                                                             |

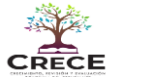

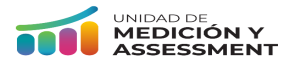

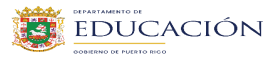

| Descripción                                                                                          | Fecha | Entrega de tarjetas de administración |                                                                        |                                                                            | Devolución de tarjetas de administración |                                                                       |                                                                             |
|----------------------------------------------------------------------------------------------------|-------|---------------------------------------|------------------------------------------------------------------------|----------------------------------------------------------------------------|------------------------------------------|-----------------------------------------------------------------------|-----------------------------------------------------------------------------|
|                                                                                                    |       | Total<br>Tarjetas<br>entregadas       | Iniciales y firma<br>personal designado<br>que entrega las<br>tarjetas | Iniciales y firma<br>administrador de<br>prueba que recibe las<br>tarjetas | Total<br>Tarjetas<br>devueltas           | Iniciales y firma<br>personal designado<br>que recibe las<br>tarjetas | Iniciales y firma<br>administrador de<br>prueba que entrega<br>las tarjetas |
| Tarjetas de<br>administración<br>para la prueba<br>de Ciencias<br>(Solamente grados<br>4º, 8º y 10º) |       |                                       |                                                                        |                                                                            |                                          |                                                                       |                                                                             |
|                                                                                                    |       |                                       |                                                                        |                                                                            |                                          |                                                                       |                                                                             |
|                                                                                                    |       |                                       |                                                                        |                                                                            |                                          |                                                                       |                                                                             |
|                                                                                                    |       |                                       |                                                                        |                                                                            |                                          |                                                                       |                                                                             |
|                                                                                                    |       |                                       |                                                                        |                                                                            |                                          |                                                                       |                                                                             |
|                                                                                                    |       |                                       |                                                                        |                                                                            |                                          |                                                                       |                                                                             |
|                                                                                                    |       |                                       |                                                                        |                                                                            |                                          |                                                                       |                                                                             |
|                                                                                                    |       |                                       |                                                                        |                                                                            |                                          |                                                                       |                                                                             |
|                                                                                                    |       |                                       |                                                                        |                                                                            |                                          |                                                                       |                                                                             |
|                                                                                                    |       |                                       |                                                                        |                                                                            |                                          |                                                                       |                                                                             |
|                                                                                                    |       |                                       |                                                                        |                                                                            |                                          |                                                                       |                                                                             |

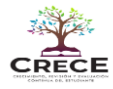

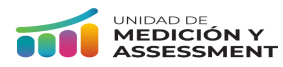

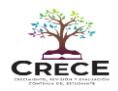